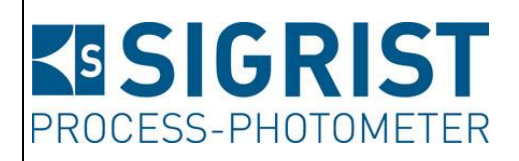

Dokumentnummer: 14501D

Version: 2

Gültig ab: S/N 432010 / SW V129

# BETRIEBSANLEITUNG

## **ColorPlus 3**

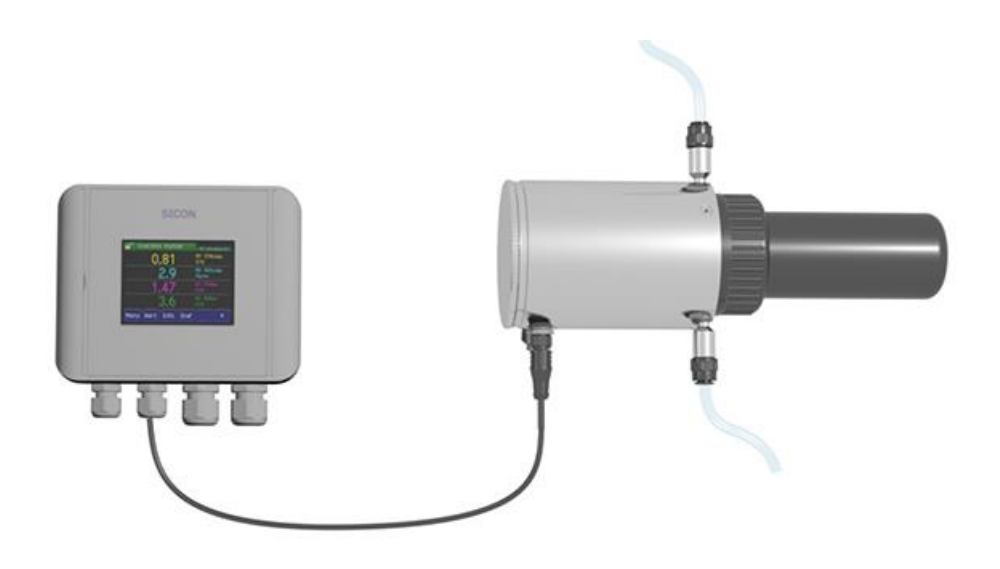

Absorptionsmessgerät

Copyright© ist bei SIGRIST-PHOTOMETER AG, Technische Änderungen vorbehalten 2/2020

SIGRIST-PHOTOMETER AG Hofurlistrasse 1 CH-6373 Ennetbürgen Schweiz Tel. +41 41 624 54 54 Fax +41 41 624 54 55 info@photometer.com www.photometer.com

## Inhaltsverzeichnis

| 1 | Allgem   | eine Benutzerinformationen                             | 7  |
|---|----------|--------------------------------------------------------|----|
|   | 1.1      | Verwendete Fachbegriffe (Glossar)                      | 7  |
|   | 1.2      | Zweck der Betriebsanleitung                            | 7  |
|   | 1.3      | Zielgruppe der Dokumentation                           | 7  |
|   | 1.4      | Weiterführende Dokumentation                           | 7  |
|   | 1.5      | Urheberrechtliche Bestimmungen                         | 7  |
|   | 1.6      | Aufbewahrungsort des Dokuments                         | 7  |
|   | 1.7      | Nachbestellung des Dokuments                           | 8  |
|   | 1.8      | Bestimmungsgemässe Verwendung                          | 8  |
|   | 1.9      | Benutzeranforderungen                                  | 8  |
|   | 1.10     | Konformitätserklärung                                  | 8  |
|   | 1.11     | Finschränkungen der Anwendung                          | 8  |
|   | 1.12     | Gefährdungen bei nicht bestimmungsgemässer. Verwendung | 9  |
|   | 1.13     | Bedeutung der Sicherheitssymbole                       | 9  |
|   | 1 14     | Bedeutung der Piktogramme                              | 10 |
|   |          |                                                        |    |
| 2 | Geräte   | übersicht                                              |    |
|   | 2.1      | Gesamtansicht einer Messstelle                         | 11 |
|   | 2.2      | Kennzeichnung des ColorPlus 3                          | 12 |
|   | 2.3      | Lieferumfang und Zubehör                               | 13 |
|   | 2.3.1    | Standardlieferumfang für das ColorPlus 3               | 13 |
|   | 2.3.2    | Optionales Zubehör ColorPlus 3                         | 14 |
|   | 2.4      | Technische Daten ColorPlus 3                           | 15 |
| 3 | Allaem   | eine Sicherheitshinweise                               | 17 |
| • | 3 1      | Gefährdungen bei bestimmungsgemässer Verwendung        | 17 |
|   | 3.2      | Restrisiko                                             | 18 |
|   | 33       | Warn- und Gefahrensymbole am Gerät                     | 10 |
|   | 34       | Verhindern von unbefugten Internetzugriffen            | 19 |
|   |          |                                                        |    |
| 4 | Monta    | ge                                                     | 20 |
|   | 4.1      | Montage des ColorPlus 3                                | 20 |
|   | 4.2      | Montage SICON (M)                                      | 21 |
| 5 | Elektris | che Installation                                       | 22 |
|   | 5.1      | Sicherheitshinweise zum elektrischen Anschluss         | 22 |
|   | 5.2      | Deckel vom SICON (M) öffnen                            | 23 |
|   | 5.3      | Übersicht des geöffneten Bediengeräts SICON (M)        | 24 |
|   | 5.4      | SICON (M) anschliessen                                 | 25 |
|   | 5.5      | Anschliessen des Gerätekabels an das ColorPlus 3       | 26 |
|   | 5.5.1    | Kabelguerschnitt bei grösseren Distanzen               | 27 |
|   | 5.6      | Anschliessen der Anschlussbox                          | 28 |
|   | 5.7      | Anschluss des optionalen Durchflussmessers             | 29 |
|   | 5.8      | Anschluss des optionalen 24 VDC Netzgeräts             | 30 |
|   | 5.9      | Anschliessen der Feldbusschnittstellen (optional)      | 31 |
|   | 5.9.1    | Übersicht Profibus DP und Modbus RTU                   | 31 |
|   | 5.9.2    | Anschluss Profibus DP oder Modbus RTU                  | 31 |
|   | 5.9.3    | Übersicht Profinet IO                                  | 32 |
|   | 5.9.4    | Übersicht HART                                         | 33 |
|   | 5.9.5    | Anschluss HART                                         | 33 |
|   | 5.10     | Anschluss der Analogmodule (optional                   |    |
|   | 5.10.1   | Übersicht Stromausgang 4-fach.                         |    |
|   | 5.10.2   | Anschluss Stromausgang 4-fach                          |    |
|   | 5,10.3   | Übersicht Stromeingang 4-fach                          |    |
|   | 5,10,4   | Anschluss Stromeingang 4-fach                          |    |
|   |          |                                                        |    |

| 6   | Inbetrie | bnahme                                           | 36       |
|-----|----------|--------------------------------------------------|----------|
| 7   | Bedien   | ung                                              | 37       |
|     | 7.1      | Grundsätzliches zur Bedienung                    |          |
|     | 7.2      | Bedienelemente im Messbetrieb                    | 38       |
|     | 7.3      | Taste Menu                                       | 38       |
|     | 7.4      | Taste Wert                                       | 38       |
|     | 7.5      | Taste Info                                       | 39       |
|     | 7.5.1    | Seite 1 Taste Info                               | 39       |
|     | 7.5.2    | Seite 2, Taste Info                              | 40       |
|     | 7.6      | Taste Graf                                       | 41       |
|     | 7.7      | Funktionen des Log-Bildschirms (Taste Log)       | 42       |
|     | 7.8      | Anzeigen im Messbetrieb                          | 43       |
|     | 7.9      | Touchscreen sperren oder entsperren              | 44       |
|     | 7.10     | In den Servicebetrieb umschalten                 | 45       |
|     | 7.11     | Bedienelemente im Servicebetrieb                 | 46       |
|     | 7.11.1   | Eingabeelemente im Servicebetrieb                | 46       |
|     | 7.11.2   | Numerische Eingabe                               | 47       |
|     | 7.11.3   | Einfachselektion von Funktionen                  | 48       |
|     | 7.11.4   | Mehrfachselektion von Funktionen                 | 48       |
| 8   | Einstell | ungen                                            | 49       |
| •   | 8.1      | Einstellen der Betriebssprache                   |          |
|     | 8.2      | Stromausgänge einstellen                         | 50       |
|     | 8.3      | Grenzwerte einstellen                            | 51       |
|     | 8.3.1    | Oberer und unterer Schwellwert eines Grenzwerts  | 52       |
|     | 8.3.2    | Anzeige bei Grenzwertüber- oder -unterschreitung | 52       |
|     | 8.4      | Ausgänge einstellen                              | 53       |
|     | 8.5      | Optionaler Durchflussmesser aktivieren           | 54       |
|     | 8.6      | Einstellen des Datums und Uhrzeit                | 55       |
|     | 8.7      | Einstellen oder Ändern des Zugriffscodes         | 56       |
|     | 8.8      | Konfigurierte Daten sichern                      | 57       |
| a   | \M/artur |                                                  | 58       |
| 9   | Q 1      | Wartungsolan                                     | 50<br>50 |
|     | 9.1      | Reinigung der Messzelle                          | 5<br>60  |
|     | 9.2      | Trockenmittel ersetzen                           | 00<br>62 |
|     | 94       | Nachkalibrierung des Photometers                 | 02<br>63 |
|     | 95       | Sensor-Check durchführen                         | 63<br>64 |
|     | 9.6      | Filterkartusche an Filtereinheit wechseln        |          |
|     | 9.7      | Die Batterie im SICON M wechseln                 | 66       |
| 4.0 |          |                                                  |          |
| 10  | Störung  | gsbehebung                                       | 67       |
|     | 10.1     | Eingrenzen von Storungen                         | 67       |
|     | 10.1.1   | Warnmeldungen und Auswirkung auf den Betrieb     | 6/       |
|     | 10.1.2   | Fehlermeldungen und Auswirkung auf den Betrieb   | 69       |
|     | 10.1.3   | Priorisierte Fehlermeldungen und Auswirkung      | /1       |

| Kundendienstinformationen                                                                         | 72                                                                                                    |
|---------------------------------------------------------------------------------------------------|----------------------------------------------------------------------------------------------------|
| Ausserbetriebsetzung/Lagerung12.1Ausserbetriebsetzung des Photometers12.2Lagerung des Photometers | 73<br>73<br>73                                                                                                    |
| Verpackung/Transport/Rücksendung74                                                                |                                                                                                    |
| Entsorgung75                                                                                      |                                                                                                    |
| Ersatzteilliste                                                                                   |                                                                                                    |
| Index77                                                                                           |                                                                                                    |
|                                                                                                   | Kundendienstinformationen<br>Ausserbetriebsetzung/Lagerung<br>12.1 Ausserbetriebsetzung des Photometers<br>12.2 Lagerung des Photometers<br>Verpackung/Transport/Rücksendung<br>Entsorgung<br>Ersatzteilliste<br>Index |

## **1** Allgemeine Benutzerinformationen

## **1.1** Verwendete Fachbegriffe (Glossar)

Fachbegriffe finden Sie auf der Internetseite www.photometer.com/de/glossar/

## 1.2 Zweck der Betriebsanleitung

Die vorliegende Betriebsanleitung stellt dem Benutzer über den gesamten Lebenszyklus des ColorPlus 3 und den dazugehörenden Peripheriegeräten unterstützende Informationen bereit. Machen Sie sich vor der Inbetriebnahme des Geräts vollständig mit der Betriebsanleitung vertraut.

## **1.3 Zielgruppe der Dokumentation**

Die Betriebsanleitung richtet sich an alle Personen, die für Bedienung und Unterhalt des Geräts zuständig sind.

## **1.4 Weiterführende Dokumentation**

| DOKNR.   | TITEL                 | INHALT                                                                          |
|----------|-----------------------|---------------------------------------------------------------------------------|
| 14535D   | Kurzanleitung         | Wichtigste Funktionen sowie Wartungsplan.                                       |
| 14534D   | Referenzhandbuch      | Tiefergehende Menüfunktionen und Arbeitsschritte für fortgeschrittene Anwender. |
| 14723D   | Datenblatt            | Beschreibung für die Anwendung Wasser SAK254                                    |
| 15496D   | Datenblatt            | Beschreibung für die Anwendung Wasser Nitrat                                    |
| 14536D   | Serviceanleitung      | Reparatur- und Umbauanleitungen für<br>Servicetechniker.                        |
| 14631DEF | Konformitätserklärung | Bestätigung der zugrunde liegenden Richtlinien und Normen.                      |

## 1.5 Urheberrechtliche Bestimmungen

Das vorliegende Dokument wurde von der SIGRIST-PHOTOMETER AG verfasst. Das Kopieren oder Verändern des Inhalts sowie die Weitergabe an Drittpersonen darf nur im Einvernehmen mit der SIGRIST-PHOTOMETER AG erfolgen.

## 1.6 Aufbewahrungsort des Dokuments

Das vorliegende Dokument ist Teil des Produkts. Es sollte an einem sicheren Ort aufbewahrt werden und für den Benutzer jederzeit griffbereit sein.

## **1.7** Nachbestellung des Dokuments

Die aktuellste Version dieses Dokuments kann unter <u>www.photometer.com</u> heruntergeladen werden (einmalige Registrierung erforderlich).

Es kann auch bei der zuständigen Landesvertretung nachbestellt werden ( $\rightarrow$  Betriebsanleitung "Kundendienstinformationen").

## **1.8 Bestimmungsgemässe Verwendung**

Das ColorPlus 3 und dessen Peripherie ist für die Messung der Absorption in Wasser ausgelegt.

## 1.9 Benutzeranforderungen

Das Gerät darf nur durch ausgebildetes Fachpersonal bedient werden, die mit dem Inhalt der Betriebsanleitung vertraut sind.

## 1.10 Konformitätserklärung

Bei der Konstruktion und Herstellung des Geräts wurden die aktuellen Regeln der Technik befolgt. Sie entsprechen den üblichen Richtlinien betreffend Sorgfaltspflicht und Sicherheit.

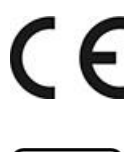

Das Gerät erfüllt innerhalb der Europäischen Union (EU) alle gültigen Anforderungen für das Anbringen des CE-Zeichens.

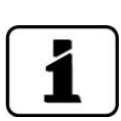

Details bitte der separaten Konformitätserklärung entnehmen (Kapitel 1.4).

## 1.11 Einschränkungen der Anwendung

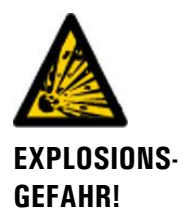

#### Betrieb in ungeeigneter Umgebung.

Durch den Einsatz in explosionsgefährdeten Bereichen können Explosionen ausgelöst werden, die zum Tode anwesender Personen führen können.

- Das Gerät darf nicht in explosionsgefährdeten Bereichen oder Räumen betrieben werden.
- Das Gerät darf nicht für explosive Probesubstanzen eingesetzt werden.

## 1.12 Gefährdungen bei nicht bestimmungsgemässer Verwendung

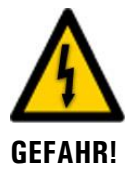

#### Betrieb bei nicht bestimmungsgemässer Verwendung.

Bei falscher Verwendung des Geräts können Verletzungen an Personen, prozessbedingte Folgeschäden und Schäden am Gerät und dessen Peripherie auftreten.

In folgenden Fällen kann der Hersteller den Schutz von Personen und Gerät nicht gewährleisten und somit keine Haftung übernehmen:

- Das Gerät wird ausserhalb des hier beschriebenen Anwendungsbereichs eingesetzt.
- Das Gerät wird nicht fachgerecht montiert, aufgestellt oder transportiert.
- Das Gerät wird nicht gemäss Betriebsanleitung installiert und betrieben.
- Das Gerät wird mit Zubehör betrieben, welches von SIGRIST-PHOTOMETER AG nicht ausdrücklich empfohlen wurde.
- Am Gerät werden nicht fachgerechte Änderungen vorgenommen.
- Das Gerät wird ausserhalb der Spezifikationen betrieben.
- Das Gerät ist Stössen, Vibrationen oder anderen mechanischen Kräften ausgesetzt.

## 1.13 Bedeutung der Sicherheitssymbole

Hier werden alle **Gefahrensymbole** erklärt, die innerhalb dieses Dokuments vorkommen:

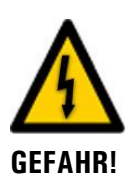

Gefahr durch Stromschlag mit möglicher schwerer Körperverletzung oder Tod als Folge.

Das Nichtbeachten dieses Hinweises kann zu Stromschlägen mit tödlichem Ausgang führen.

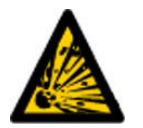

**Explosionsgefahr mit möglicher schwerer Körperverletzung oder Tod als Folge.** Das Nichtbeachten dieses Hinweises kann zu Explosionen mit hohem Sachschaden und tödlichem Ausgang führen.

WARNUNG!

EXPLOSIONS-GEFAHR!

> Warnung vor einer möglichen Körperverletzung oder gesundheitlichen Spätfolgen. Das Nichtbeachten dieses Hinweises kann zu Verletzungen mit möglichen Spätfolgen führen.

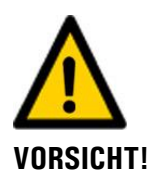

#### Hinweis auf mögliche Sachschäden.

Das Nichtbeachten dieses Hinweises kann zu Sachschäden am Gerät und dessen Peripherie führen.

## 1.14 Bedeutung der Piktogramme

Hier werden alle **Piktogramme** erklärt, die innerhalb dieses Dokuments vorkommen:

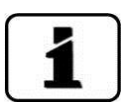

Zusätzliche Informationen zur aktuellen Thematik.

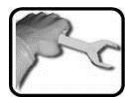

Praktische Arbeitsvorgänge am ColorPlus 3.

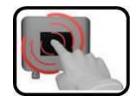

Manipulationen auf der Anzeige (Touchscreen).

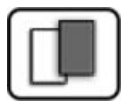

Das eingefügte Bild dient als Beispiel und kann vom aktuellen Gerät abweichen.

## 2 Geräteübersicht

## 2.1 Gesamtansicht einer Messstelle

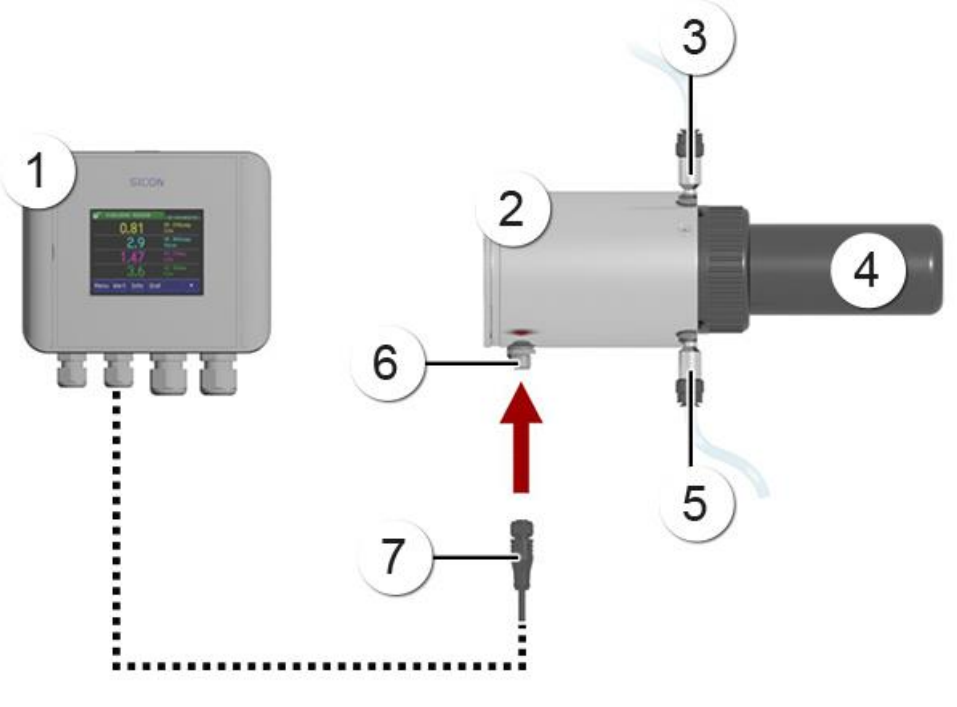

Abbildung 1: Gesamtansicht einer Messstelle

| 1          | Bediengerät SICON       | 2 | ColorPlus 3                          |
|------------|-------------------------|---|--------------------------------------|
| 3          | Proben-Auslauf          | 4 | Messzelle (Beispiel: Schicht 100 mm) |
| (5)        | Proben-Einlauf          | 6 | Stecker-Anschluss                    |
| $\bigcirc$ | Anschlusstecker 4-polig |   |                                      |

## 2.2 Kennzeichnung des ColorPlus 3

Das Bediengerät SICON und das ColorPlus 3 sind mit je einem Typenschild versehen:

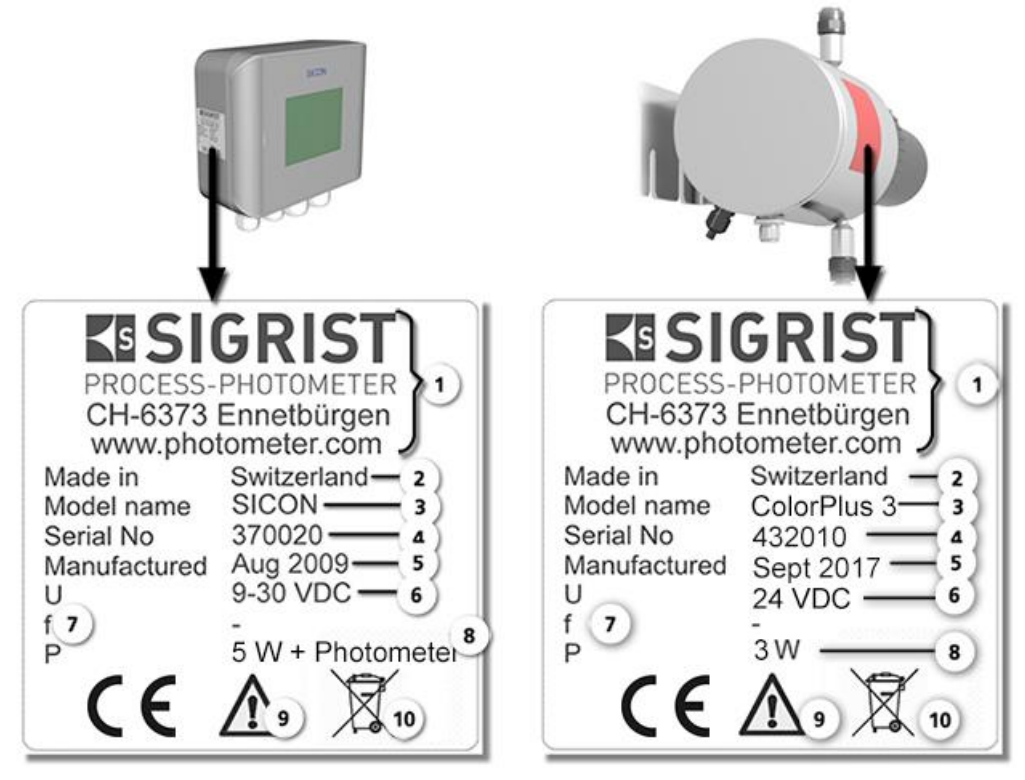

Abbildung 2: Typenschilder der Geräte

| 1              | Hersteller                 | 2 | Ursprungsland      |
|----------------|----------------------------|---|--------------------|
| $(\mathbf{S})$ | Produktname                | 4 | Seriennummer       |
| 5              | Herstellungsdatum          | 6 | Betriebsspannung   |
| $\bigcirc$     | Frequenzbereich            | 8 | Leistung           |
| 9              | Betriebsanleitung beachten |   | Entsorgungshinweis |

## 2.3 Lieferumfang und Zubehör

## 2.3.1 Standardlieferumfang für das ColorPlus 3

| STK. | ARTNR.    | BEZEICHNUNG                                  | ANSICHT | VARIANTE                                                                                |
|------|-----------|----------------------------------------------|---------|-----------------------------------------------------------------------------------------|
| 1    | Siehe Web | ColorPlus 3                                  |         | UV:<br>Schicht 100/<br>10 mm<br>Schicht 50/<br>10 mm<br>Nitrat:<br>Schicht 5/<br>1.5 mm |
| 1    | 118342    | Bediengerät<br>SICON                         |         |                                                                                         |
| 1    | 120442    | Gerätekabel 4-<br>polig, 10 m mit<br>Stecker |         |                                                                                         |

| STK. | ARTNR. | BEZEICHNUNG       | ANSICHT | VARIANTE                           |
|------|--------|-------------------|---------|------------------------------------|
| 1    | 14501  | Betriebsanleitung |         | Deutsch<br>Französisch<br>Englisch |
| 1    | 14534  | Referenzhandbuch  |         | Deutsch<br>Englisch                |
| 1    | 14535  | Kurzanleitung     |         | Deutsch<br>Französisch<br>Englisch |

## 2.3.2 Optionales Zubehör ColorPlus 3

| STK. | ARTNR.    | BEZEICHNUNG                                                                   | ANSICHT | VARIANTE                                 |
|------|-----------|-------------------------------------------------------------------------------|---------|------------------------------------------|
| 1    | 118442    | Profibus DP<br>Schnittstellen-Print                                           |         | Nur für SICON (M)                        |
| 1    | 118445    | Modbus RTU<br>Schnittstellen-Print                                            |         | Nur für SICON (M)                        |
| 1    | 119796    | HART-Modul                                                                    |         | Nur für SICON (M)                        |
| 1    | 119130    | Stromausgang<br>4-fach                                                        |         | Nur für SICON (M)                        |
| 1    | 119795    | Stromeingang<br>4-fach                                                        |         | Nur für SICON (M)                        |
| 1    | 119045    | Netzgerät 24 VDC<br>20W, IP66, Ein-<br>gang 100-240<br>VAC                    |         |                                          |
| 1    | 109534    | Anschlussbox                                                                  |         |                                          |
| 1    | Siehe Web | Wandmontage-Set<br>mit/ ohne Wasser-<br>filtereinheit und<br>Durchflusssensor |         | Incl. Spezialschlüssel<br>ArtNr.: 121039 |
| 1    | 190040    | SICON M<br>Multibediengerät                                                   |         |                                          |
| 1    | 120538    | Gerätekabel 4-<br>polig, 20 m mit<br>Stecker                                  |         |                                          |
| 1    | 120539    | Gerätekabel 4-<br>polig, 30 m mit<br>Stecker                                  |         |                                          |

## 2.4 Technische Daten ColorPlus 3

| Absorptionsmessung | Werte                                                                                               |                                      |  |
|--------------------|----------------------------------------------------------------------------------------------------|--------------------------------------|--|
| Messprinzip        | Absorption                                                                                          |                                      |  |
| Messumfang         | UV 100 mm                                                                                           | 0 1 bis 0 30 E/m                     |  |
|                    | UV 50 mm                                                                                            | 0 2 bis 0 60 E/m                     |  |
|                    | Nitrat 5/1.5mm                                                                                      | 0 100 mg/l NO₃                       |  |
|                    | Hazen                                                                                               | Je nach Wellenlänge                  |  |
| Messbereiche       | 8 beliebig konfigu                                                                                  | urierbar                             |  |
| Wellenlänge        | 1 3 verschiedene Wellenlängen 200 – 800 nm<br>Nitrat: 214 nm für Nitrat und 254 nm für Kompensation |                                      |  |
| Auflösung          | UV: 0.001 E<br>Nitrat: 0.01mg/l                                                                     |                                      |  |
| Reproduzierbarkeit | UV:                                                                                                 |                                      |  |
|                    | Extinktion                                                                                          | Toleranz                             |  |
|                    | 01E                                                                                                 | ±2 % vom Messwert                    |  |
|                    | 1 2 E                                                                                               | ±3 % vom Messwert                    |  |
|                    | 2 3 E                                                                                               | ±4 % vom Messwert                    |  |
|                    | Nitrat:<br>+/- 0,1mg/l bzw.                                                                         | +/- 1% vom Messwert (grösserer Wert) |  |
| Linearität         | besser als $\pm 0.5\%$                                                                              | Transmission                         |  |

| ColorPlus 3         | Werte                         |
|---------------------|-------------------------------|
| Analog Eingänge     | 2x 0.4 20 mA                  |
| Betriebsspannung    | 24 VDC ±10 %                  |
| Leistungsaufnahme   | 3 W (nur Photometer)          |
| Abmessung           | Siehe detailliertes Massblatt |
| Gewicht             | 3.4 kg                        |
| Schutzklasse        | IP 67                         |
| Umgebungstemperatur | - 20 50 °C                    |
| Umgebungsfeuchte    | 0 100% rel.                   |
| Material Photometer | Rostfreier Stahl 1.4301       |

| Messzellendaten                    | Werte                                        |
|------------------------------------|----------------------------------------------|
| Material                           | PVC-Gehäuse, rostfreier Stahl 1.4435         |
| Fenster                            | Quarzglas                                    |
| Kunststoff Push-In An-<br>schlüsse | $D = 8 \text{ mm} / G \frac{1}{4}$ " Gewinde |
| max. Mediums-<br>temperatur        | 0 50 °C                                      |
| max. Mediumsdruck                  | 600 kPa (6 bar)                              |
| Durchflussmenge                    | 0.5 1 l/min                                  |

| Bediengerät SICON                         | Werte                                                                                                    |
|-------------------------------------------|----------------------------------------------------------------------------------------------------|
| Betriebsspannung und<br>Leistungsaufnahme | 24 VDC ±10 %<br>5 W nur SICON                                                                                                    |
| Anzeige                                   | ¼ VGA mit Touchscreen<br>Auflösung: 320 x 240 Pixel mit 3.5" Diagonale                                                                                                    |
| Ausgänge/Eingänge                         | <ul> <li>Ausgänge:</li> <li>4 x 0/4 20 mA, galvanisch getrennt bis max. 50 V gegenüber<br/>Erde und max. 500 Ω Bürde.</li> <li>7 x digitale Ausgänge bis max. 30 VDC, frei konfigurierbar,<br/>davon 1 Ausgang als Relais stromlos geschlossen.</li> <li>Eingänge:</li> <li>5 x digitale Eingänge bis max. 30 VDC, frei konfigurierbar.</li> </ul> |
| Schnittstellen                            | Ethernet, SD-Karte (zum Loggen, SW-Update, Diagnose)<br>Modbus TCP, optional: Modbus RTU, Profibus-DP, HART, Profinet<br>IO                                                                                                    |
| Schutzklasse                              | IP66                                                                                                    |
| Gewicht                                   | Ca. 0.6 kg                                                                                                    |
| Abmessungen                               | 160 x 157 x 60 mm                                                                                                    |
| Material Gehäuse                          | ABS                                                                                                    |

| Netzgerät 24VDC      | Werte                                                                                                    |  |  |  |  |  |
|----------------------|----------------------------------------------------------------------------------------------------|--|--|--|--|--|
| Betriebsspannung     | 100 240 VAC, 47 63 Hz                                                                                               |  |  |  |  |  |
| Leistungsaufnahme    | Max. 25 W (dabei darf die Leistungsaufnahme der angeschlosse-<br>nen Sensoren einen Wert von 21W nicht übersteigen) |  |  |  |  |  |
| Maximale Einsatzhöhe | 2000 m ü. M.                                                                                                    |  |  |  |  |  |
| Schutzklasse         | IP 66                                                                                                    |  |  |  |  |  |
| Gewicht              | 0.66 kg                                                                                                    |  |  |  |  |  |
| Abmessungen          | ca. 130 x 155 x 55 mm (B x H x T)                                                                                   |  |  |  |  |  |
| Material Gehäuse     | PC                                                                                                    |  |  |  |  |  |

## Allgemeine Sicherheitshinweise

#### Gefährdungen bei bestimmungsgemässer Verwendung 3.1

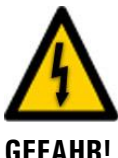

#### **GEFAHR!**

## Schäden am Gerät oder an der Verkabelung.

Das Berühren beschädigter Kabel kann zu Stromschlägen mit tödlichem Ausgang führen.

- Das Gerät darf nur betrieben werden, wenn die Kabel unbeschädigt sind.
- Das Gerät darf nur in Betrieb genommen werden, wenn es fachgerecht installiert oder instand gesetzt wurde.

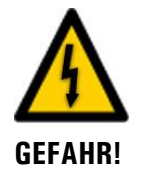

#### Gefährliche Spannung im Innern des Geräts.

Das Berühren von spannungsführenden Teilen im Innern des Geräts kann zu Stromschlägen mit tödlichem Ausgang führen.

Das Gerät darf nicht mit entferntem oder geöffnetem Gehäuse betrieben werden.

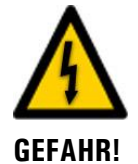

**GFFAHR**<sup>1</sup>

#### Schäden am Gerät durch falsche Spannungsversorgung.

Wenn das Gerät an einer falschen Spannungsquelle angeschlossen wird, kann dies zur Beschädigung des Geräts führen.

Das Gerät darf nur an Spannungsguellen angeschlossen werden, die dem Typenschild entsprechen.

#### Fehlende Betriebsanleitung nach Weitergabe des Geräts.

Wenn das Gerät ohne Kenntnisse der Betriebsanleitung betrieben wird, kann dies zu Verletzungen von Personen sowie Beschädigung des Geräts führen.

- Bei Weitergabe des Geräts immer die Betriebsanleitung beifügen.
- Bei Verlust der Betriebsanleitung können Sie eine Ersatzbetriebsanleitung anfordern. Die aktuelle Version kann durch registrierte Benutzer unter www.photometer.com heruntergeladen werden.

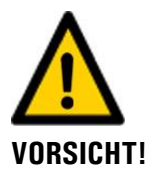

#### Austretendes Medium aus undichtem Gerät oder Wasser-Anschlüssen.

Austretendes Medium kann zur Überflutung des Raums führen und Sachschäden am Bau und Mobiliar mit sich ziehen.

Dichtheit kontrollieren.

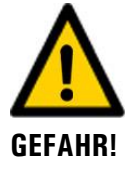

#### Gefährliche Manipulationen an unter Druck stehenden Leitungen.

Durch unsachgemässe Manipulationen an einer unter Druck stehenden Leitung kann es durch das Austreten des unter Druck stehenden Probemediums zu Verletzungen an Personen, Schäden am Gerät oder Sachschäden am Bau kommen.

- Für Manipulationen an unter Druck stehenden Leitungen immer die Betriebsanleitung konsultieren.
- Die Mediumsleitung muss vor dem Entfernen des Gerätes oder Öffnen der Messzelle entleert sein.

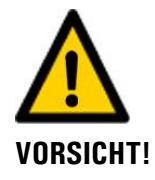

#### Augenverletzungen durch UV-Licht.

Während des Betriebs ist eine gefährliche UV-Strahlung vorhanden die eine Schädigung der Augen herbeiführen kann.

- Vor dem Öffnen des Gerätes immer die Betriebsspannung unterbrechen.
- Nie direkt in den Lichtstrahl blicken.
- Keine reflektierenden Gegenstände während der Reinigung der Messzelle verwenden.

# VORSICHT!

#### Eintreten von Feuchtigkeit sowie Kondensation an elektronischen Bauteilen während Wartungsarbeiten.

Wenn Feuchtigkeit ins Innere des ColorPlus 3 gelangt, kann dies zu dessen Beschädigung führen.

Arbeiten im Innern des Geräts dürfen nur in trockenen Räumen und bei Raumtemperatur ausgeführt werden. Das Gerät soll dabei betriebswarm sein oder Raumtemperatur haben (Kondensation auf optischen und elektrischen Oberflächen gilt es zu vermeiden).

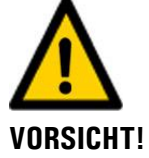

#### Verwenden aggressiver Chemikalien zur Reinigung.

Die Verwendung aggressiver Reinigungsmittel kann zur Beschädigung von Bauteilen des Geräts führen.

- Es dürfen keine aggressiven Chemikalien oder Lösungsmittel zur Reinigung verwendet werden.
- Sollte das Gerät trotzdem mit aggressiven Chemikalien in Berührung gekommen sein, dieses umgehend mit neutralem Reinigungsmittel reinigen.

## 3.2 Restrisiko

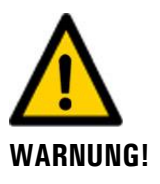

Gemäss der Risikobeurteilung der angewandten Sicherheitsnorm DIN EN 61010-1 verbleibt das Risiko einer fehlerhaften Messwertanzeige. Dieses Risiko kann durch folgende Massnahmen gemindert werden:

- Verwenden eines Zugriffcodes, damit Parameter nicht von unbefugten Personen geändert werden können.
- Ausführen der angegebenen Wartungsarbeiten.

## 3.3 Warn- und Gefahrensymbole am Gerät

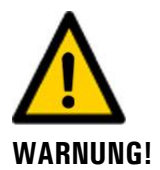

#### Warn- oder Gefahrensymbole am Gerät.

Der Benutzer hat sich in der Betriebsanleitung zu vergewissern, dass die Sicherheitsbestimmungen während Arbeitsvorgängen am Gerät und dessen Peripherie zu jeder Zeit eingehalten werden, auch wenn am Gerät keine Warn- oder Gefahrensymbole angebracht sind. Die folgenden Kapitel sind zu verinnerlichen:

- Kapitel 1.11
- Kapitel 1.12
- Kapitel 1.13
- Kapitel 3.1
- Kapitel 3.2
- Sicherheitshinweise bei den beschriebenen Arbeitsvorgängen beachten.
- Örtliche Sicherheitshinweise beachten.

## 3.4 Verhindern von unbefugten Internetzugriffen

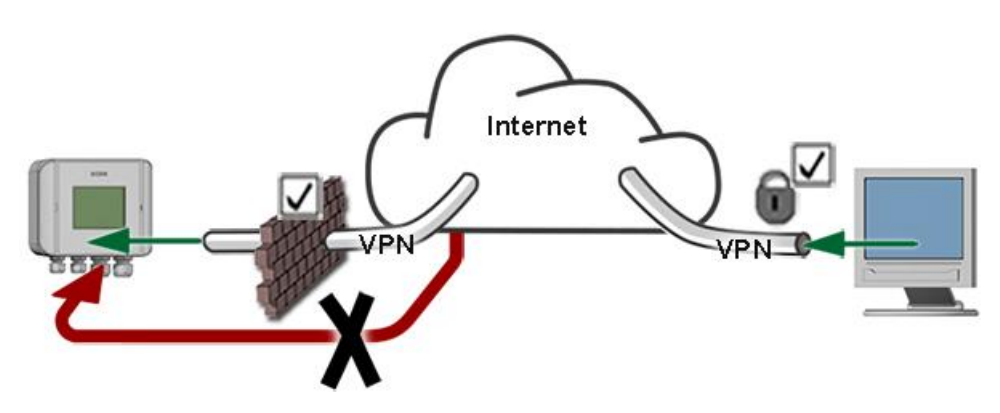

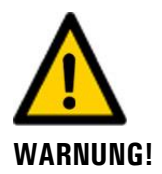

SIGRIST-Geräte verfügen mit der integrierten Web-Benutzeroberfläche sowie durch die Modbus TCP Schnittstelle über moderne Verwaltungs- und Steuerungsmöglichkeiten. Werden diese jedoch direkt mit dem Internet verbunden, könnte im Prinzip jeder Internetbenutzer auf Ihr Gerät zugreifen und die Konfiguration verändern.

Beachten Sie folgende Punkte um dies zu verhindern:

- Verbinden Sie das Gerät nie direkt mit dem Internet.
- Betreiben Sie es hinter einer Firewall und blockieren Sie den Zugriff auf das Gerät.
- Aussenstellen nur über VPN verbinden.
- Ändern Sie das Standardpasswort bei der Inbetriebnahme.
- Informieren Sie sich ständig über Wandlungen im Internet bezüglich der Sicherheit, damit Sie bei Veränderungen schnell reagieren können.
- Installieren Sie Updates zeitnah auch für Router und Firewall.

## 4 Montage

## 4.1 Montage des ColorPlus 3

Für die Montage sind folgende Punkte zu beachten:

- Das ColorPlus 3 muss in horizontaler Position eingebaut werden. Damit die Messzelle gut entlüftet werden kann, muss der Probenauslauf (Y) oben liegen.
- Am Probenauslauf (Y) muss ein Regulierhahn installiert sein, damit Gegendruck erzeugt werden kann (Betrieb der Messzelle unter Druck, damit störende Luftblasen eliminiert werden).

Bei der Montage des ColorPlus 3 wie folgt vorgehen:

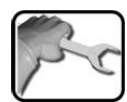

|    | ARBEITSSCHRITT                                                                                                    | ZUSATZINFO / BILDER |
|----|----------------------------------------------------------------------------------------------------|---------------------|
| 1. | Das ColorPlus 3 mit zwei Schrauben M6 waa-<br>gerecht an der Befestigungsplatte an einer<br>Wand befestigen.                                                                                            |                     |
| 2. | Schläuche D = 8 mm an den Probenein- und<br>Probenauslauf anschliessen.<br>X: Probeneinlauf<br>Y: Probenauslauf<br>Durch das Entfernen der Push-In An-<br>schlüsse (X, Y) sind G ¼ " Gewinde verfügbar. |                     |

## 4.2 Montage SICON (M)

|   | 2   |
|---|-----|
| 5 | r c |
|   |     |

|    | ARBEITSSCHRITT                                                     | ZUSATZINFO / BILDER |
|----|--------------------------------------------------------------------|---------------------|
| 1. | Die Blenden aufklappen.                                            | SICON               |
| 2. | Das Bediengerät mit vier Schrauben an Wand<br>befestigen (Kreise). |                     |

## 5 Elektrische Installation

## 5.1 Sicherheitshinweise zum elektrischen Anschluss

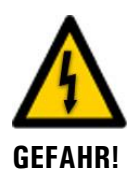

#### Anschliessen der Betriebsspannung.

Das unsachgemässe Anschliessen der elektrischen Betriebsspannung kann lebensgefährlich sein. Dabei kann auch die Anlage beschädigt werden. Für den elektrischen Anschluss sind in jedem Fall die örtlichen Vorschriften zu beachten.

Zusätzlich sind folgende Grundsätze zu beachten:

- Da die Anlage über keinen Hauptschalter verfügt, ist eine geeignete Trennvorrichtung (Schalter, Stecker) nahe bei der Betriebsspannung zu installieren, welche leicht zugänglich und gekennzeichnet sein muss.
- Der Schutzleiter muss zwingend angeschlossen werden.
- Die Anlage darf nicht unter Spannung gesetzt werden, bis die Installation abgeschlossen und alle Abdeckungen montiert sind.
- Bei Anlagen mit 100.. 240 VAC Betriebsspannung, muss eine Vorsicherung mit einem max. Auslösestrom von 16 A vorhanden sein. Die Kabel müssen dieser Belastung standhalten.
- Können Störungen nicht beseitigt werden, ist die Anlage ausser Betrieb zu setzen und gegen versehentliche Inbetriebnahme zu schützen.

## 5.2 Deckel vom SICON (M) öffnen

|   | 2   |
|---|-----|
| 5 | 5 C |
|   |     |

|    | ARBEITSSCHRITT                                                                                                    | ZUSATZINFO / BILDER |
|----|----------------------------------------------------------------------------------------------------|---------------------|
| 1. | Die Blenden aufklappen.                                                                                                    | SICON               |
| 2. | Die Befestigungsschrauben des Deckels lösen.                                                                                                    | SICON               |
| 3. | Den Deckel aufklappen.                                                                                                    |                     |
| 4. | Den Deckel mit Deckelklammer fixieren. Dazu<br>die Deckelklammer von der Parkposition (X)<br>entnehmen und den Deckel wie in Position (Y)<br>fixieren. | X                   |

## 5.3 Übersicht des geöffneten Bediengeräts SICON (M)

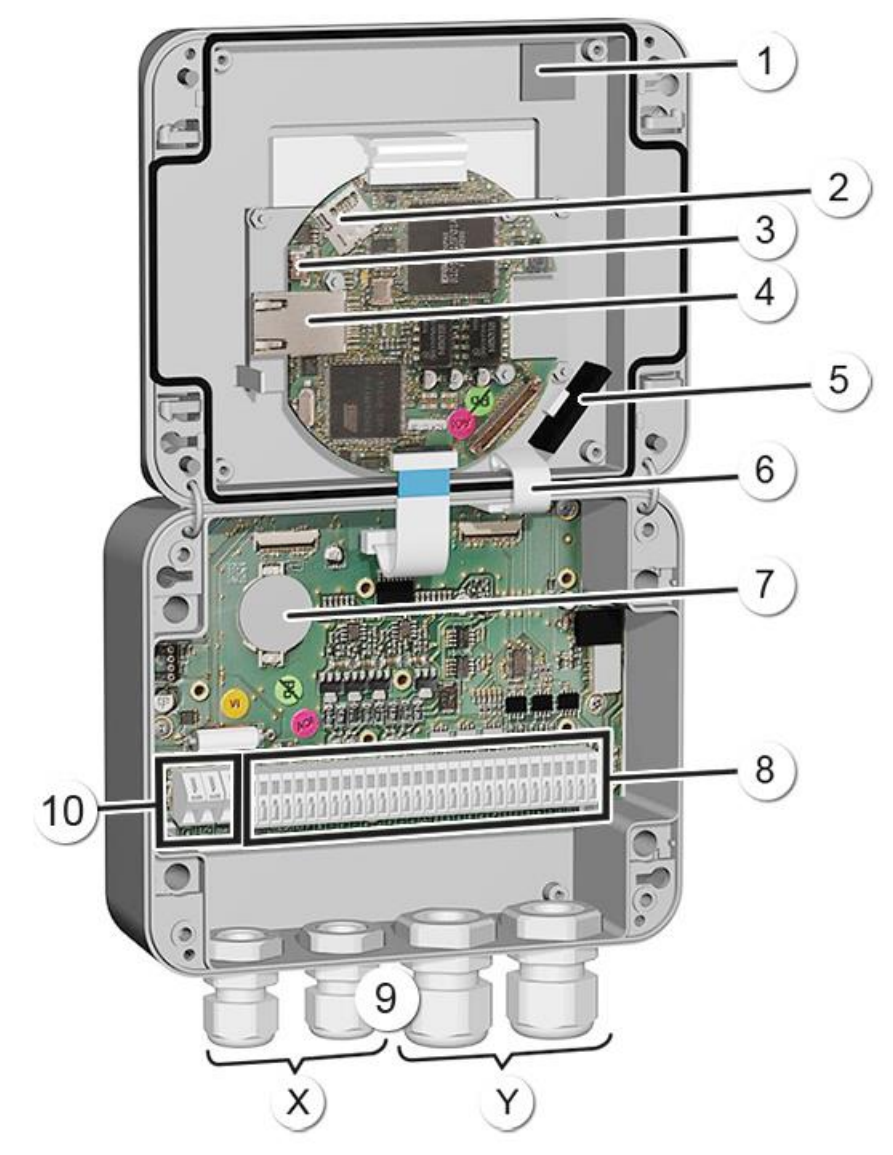

Abbildung 3: Gesamtansicht SICON (M)

| $\bigcirc$ | Parkposition für Deckelklammer                  | $\bigcirc$ | microSD-Karte (Karte für Log-Daten)                  |
|------------|-------------------------------------------------|------------|------------------------------------------------------|
| 3          | USB-Anschluss                                   | 4          | Ethernetanschluss                                    |
| 5          | SD-Kartenadapter mit Halter                     | 6          | Deckelklammer in Halteposition                       |
| $\bigcirc$ | Batterie                                        | 8          | Externe Anschlüsse                                   |
| 9          | Kabelverschraubungen<br>X: 4 8 mm<br>Y: 8 13 mm | 10         | Anschlüsse für die Betriebsspannung<br>24 VDC ± 10 % |

## 5.4 SICON (M) anschliessen

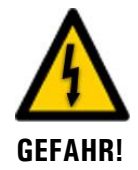

#### Lebensgefährliche Spannung im Innern des Geräts:

Das Anschliessen oder Deinstallieren von elektrischen Leitungen kann lebensgefährlich sein. Dabei können auch Teile des Geräts beschädigt werden. Für die elektrischen Installationen sind in jedem Fall die örtlichen Vorschriften zu beachten.

| DC-Pouer | Poue    | r-Lin | : P  | hote | omet | ter | m  | A1 | m  | A2 | m  | A3 | mA | 14 |         |    | 0  | utpi | JI. |    |    |    | l  | npu | t  |    | U-0u | 1  |
|----------|---------|-------|------|------|------|-----|----|----|----|----|----|----|----|----|---------|----|----|------|-----|----|----|----|----|-----|----|----|------|----|
|          | SDRIGND | SCLO  | GONE | 240  | A    | B   | -  | +  | -  | +  | -  | +  | -  | +  | 1<br>FS | 2  | 3  | 4    | 5   | 6  | 7  | 1  | 2  | з   | 4  | 5  | ST   | ND |
| 1 2 3    | 1 5     | 6 7   | 8    | 9    | 10   | 11  | 12 | 13 | 14 | 15 | 16 | 17 | 18 | 19 | 21      | 22 | 23 | 24   | 25  | 26 | 27 | 28 | 29 | 30  | 31 | 32 | 331  | 34 |

Abbildung 4: Klemmenleiste SICON Standard

Stellen Sie die elektrischen Verbindungen in folgender Reihenfolge her:

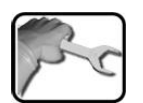

|    | KLEMME | BEDEUTUNG                                         | HINWEISE                                                                     |
|----|--------|---------------------------------------------------|------------------------------------------------------------------------------|
| 1. | 811    | Verbindung zum<br>Photometer                      | Klemme 8: GND (Ground)=><br>Kabelfarbe: Weiss                                |
|    |        |                                                   | Klemme 9: 24 V =><br>Kabelfarbe: Braun                                       |
|    |        |                                                   | Klemme 10: A =><br>Kabelfarbe: Blau                                          |
|    |        |                                                   | Klemme 11: B =><br>Kabelfarbe: Schwarz                                       |
| 2. | 47     | Anschluss externe<br>Erweiterungsmodul (optional) |                                                                              |
| 3. | 12 19  | Stromausgänge 1 4                                 | Maximaler Schleifenwiderstand 500<br>Ohm.                                    |
| 4. | 21 27  | Digitale Optokopplerausgänge                      | Klemme 21 ist stromlos geschlossen<br>Klemmen 22 27 sind stromlos of-<br>fen |
| 5. | 28 32  | Digitale Eingänge                                 |                                                                              |
| 6. | 33 34  | Interne Speisung für Steuersignale                | DIL-Schalter (1) muss auf ON stehen. → Referenzhandbuch                      |
| 7. | 13     | Betriebsspannung                                  | 24 VDC ±10 %                                                                 |

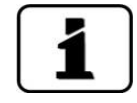

Über die Verwendung der Steuersignale informiert das Referenzhandbuch.

## 5.5 Anschliessen des Gerätekabels an das ColorPlus 3

Es wird ein 4 poliger Anschlussstecker vom Typ M12 x 1 mit A-Codierung verwendet. Die Stecker-Belegung sieht wie folgt aus:

| Beschreibung    | Stecker Pin<br>(male) | Adernfarbe bei Geräte-<br>kabel (Kabel SIGRIST) | Hinweise               |  |  |  |  |
|-----------------|-----------------------|-------------------------------------------------|------------------------|--|--|--|--|
|                 |                       |                                                 |                        |  |  |  |  |
| Speisung GND    | 2                     | weiss                                           |                        |  |  |  |  |
| Speisung 24 VDC | 1                     | braun                                           |                        |  |  |  |  |
| RS 485 A        | 3                     | blau                                            | Serielle Schnittstelle |  |  |  |  |
| RS 485 B        | 4                     | schwarz                                         |                        |  |  |  |  |

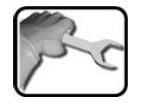

| ARBEITSSCHRITT                                      | ZUSATZINFO / BILDER |
|-----------------------------------------------------|---------------------|
| Den Anschlussstecker am Photometer einste-<br>cken. |                     |

## 5.5.1 Kabelquerschnitt bei grösseren Distanzen

- Für längere Verbindungen als die Standard-Kabellänge muss eine optionale Anschlussbox zwischen Photometer und Bediengerät geschaltet werden.
- Die maximale Entfernung zwischen Bediengerät und Photometer ist vom verwendeten Kabelquerschnitt sowie von der vorhandenen Versorgungsspannung abhängig (siehe Tabelle unten).
- Es sollen abgeschirmte Kabel verwendet werden.

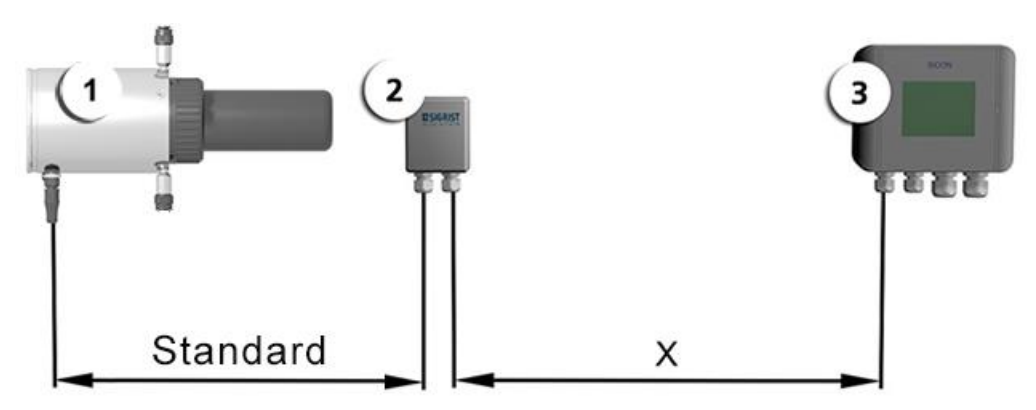

Abbildung 5: Anordnung des Bediengerätes bei grösseren Distanzen

| 1 | Photometer  | $\bigcirc$ | Anschlussbox |
|---|-------------|------------|--------------|
| 3 | Bediengerät |            |              |

Die maximale Distanz (X) zwischen Bedienungsgerät und Anschlussbox ist abhängig von der Spannung im SICON und dem verwendeten Kabelquerschnitt:

| Kabelquer-schnitt | Max. Entfernung | Bemerkungen        |
|-------------------|-----------------|--------------------|
| [mm2]             | [m]             |                    |
| 0.14              | 50              |                    |
| 0.25              | 90              |                    |
| 0.34              | 120             | Standardausführung |
| 0.50              | 180             |                    |
| 0.75              | 270             |                    |
| 1.00              | 350             |                    |
| 1.50              | 500             |                    |

## 5.6 Anschliessen der Anschlussbox

Die Klemmen in der Anschlussbox sind wie folgt zu belegen:

| ANSCHLUSS FÜR PH | OTOMETER | ANSCHLUSS FÜR BEDIENGERÄT |          |  |
|------------------|----------|---------------------------|----------|--|
| Klemme           | Kabel    | Klemme                    | Funktion |  |
| Blau             | Weiss    | Blau                      | GND      |  |
| Orange           | Braun    | Orange                    | 24 V     |  |
| Dunkelgrau       | Blau     | Dunkelgrau                | А        |  |
| Hellgrau         | Schwarz  | Hellgrau                  | В        |  |

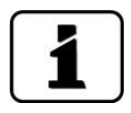

Die Kabelschirme sind miteinander zu verbinden.

## 5.7 Anschluss des optionalen Durchflussmessers

Der folgende Vorgang beschreibt die Installation des Durchflussmessers am ColorPlus 3:

|   | All'A |
|---|-------|
| - | S     |
| a | 1     |
| - | 1     |

|    | ARBEITSSCHRITT                                                                                                    |                |       |          |            | ZUSATZINFO / BILDER |  |
|----|----------------------------------------------------------------------------------------------------|----------------|-------|----------|------------|---------------------|--|
| 1. | Die Bet<br>brecher                                                                                                    | riebsspa<br>า. | nnung | zum Phot | tometer    | unter-              |  |
| 2. | Den Deckel vom ColorPlus 3 abschrauben.                                                                                                    |                |       |          |            |                     |  |
| 3. | Das Trockenmittel entfernen.                                                                                                    |                |       |          |            |                     |  |
| 4. | Die Kabelverbindungen gemäss der nachfol-<br>genden Tabelle vornehmen.                                                                                                    |                |       |          | - Canton - |                     |  |
|    | GND 24V A B In 1 In 2                                                                                                    |                |       |          |            |                     |  |
|    | weiss braun blau schwarz                                                                                                    |                |       |          |            |                     |  |
|    | Optionaler Durchflussmesser:                                                                                                    |                |       |          |            |                     |  |
|    | GND                                                                                                    | 24V            | А     | В        | ln 1       | ln 2                |  |
|    |                                                                                                    | braun          |       |          | weiss      |                     |  |
| 5. | Neues Trockenmittel einsetzen und den Deckel<br>umgehend wieder am ColorPlus 3 aufschrau-<br>ben.<br>Die Dichtung am Deckel (88 x 2) kon-<br>trollieren. Falls notwendig diese ersetzen. |                |       |          |            |                     |  |

## 5.8 Anschluss des optionalen 24 VDC Netzgeräts

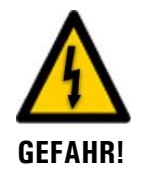

#### Lebensgefährliche Spannung durch zufälliges Lösen spannungsführender Adern:

- Die Adern des Netzanschlusses müssen mit Hilfe eines Kabelbinders so gesichert werden, dass bei zufälligem Lösen einer Ader keine anderen Teile unter Spannung gesetzt werden können.
- Es müssen Kabel mit einem Aussendurchmesser von 4-8mm verwendet werden.

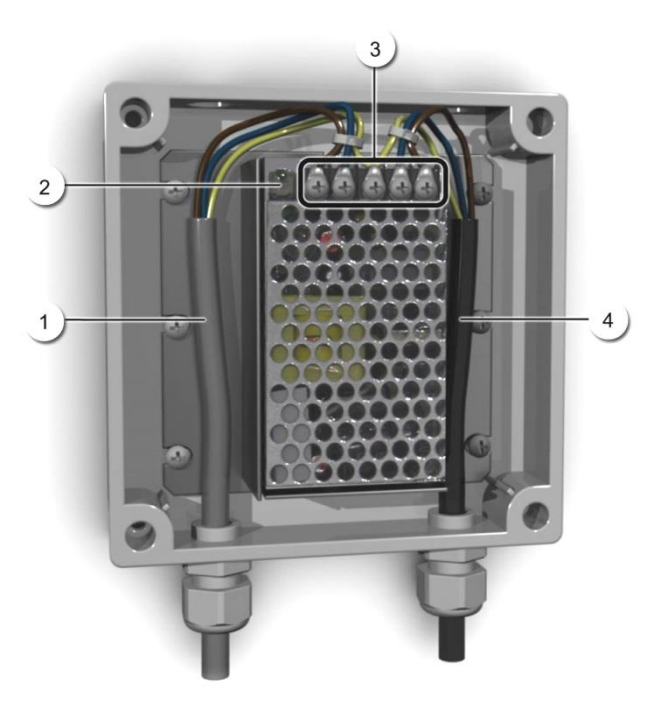

Abbildung 6: Optionales Netzgerät mit entferntem Deckel

| 1 | Kabel zu SICON (24 VDC) | 2 | Kontroll-Leuchte                           |
|---|-------------------------|---|--------------------------------------------|
| 3 | Schraubklemmen          | 4 | Kabel von Netz herkommend<br>(100-240 VAC) |

Für den Anschluss des Netzgeräts sind die Klemmen wie folgt zu belegen:

| Klemmenbezeich-<br>nung im Netzgerät | Kabelfarbe | Klemmenbezeichnung<br>im SICON | Funktion           |
|--------------------------------------|------------|--------------------------------|--------------------|
| +24 V                                | braun      | 2: 9 V-30 V                    | 24 VDC             |
| RTN                                  | blau       | 3: GND                         | Masse              |
| Schutzerde                           | gelb-grün  | 1: Erdanschluss                | Erdanschluss       |
| Schutzerde                           |            |                                | Netz Schutzerde    |
| Ν                                    |            |                                | Netz Neutralleiter |
| L                                    |            |                                | Netz Phase         |

## 5.9 Anschliessen der Feldbusschnittstellen (optional)

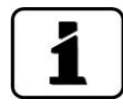

Die Informationen zur Inbetriebnahme der Feldbusschnittstellen befinden sich im Referenzhandbuch.

## 5.9.1 Übersicht Profibus DP und Modbus RTU

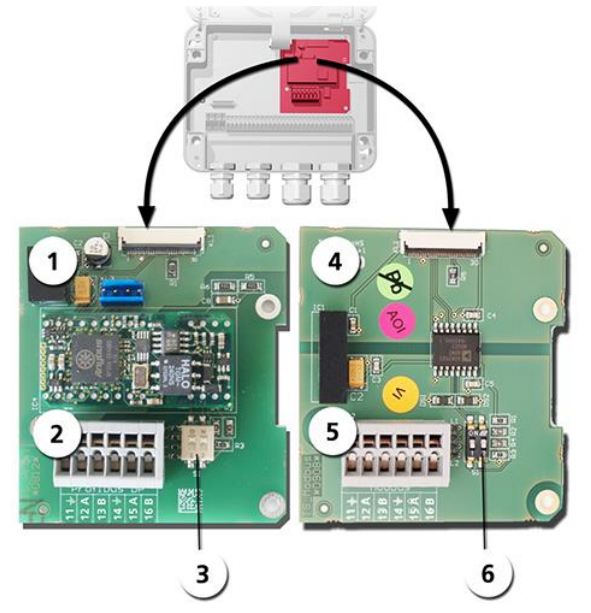

Abbildung 7: Übersicht Profibus DP- und Modbus RTU-Modul

| 1 | Feldbusschnittstelle (Anschluss-<br>print) für <b>Profibus DP</b> .                            | 4 | Feldbusschnittstelle (Anschlussprint) für <b>Modbus RTU.</b>                                   |
|---|------------------------------------------------------------------------------------------------|---|------------------------------------------------------------------------------------------------|
| 2 | Anschlussklemmen Profibus DP.                                                                  | 5 | Anschlussklemmen Modbus RTU.                                                                   |
| 3 | DIL-Schalter für Abschlusswider-<br>stände. Schalter (1 und 2) müssen<br>auf <b>ON</b> stehen. | 6 | DIL-Schalter für Abschlusswiderstände.<br>Schalter (1 und 2) müssen auf <b>ON</b> ste-<br>hen. |

### 5.9.2 Anschluss Profibus DP oder Modbus RTU

Die Klemmen des Profibus DP- oder Modbus RTU-Moduls sind wie folgt zu belegen:

| KLEMMEN | PROFIBUS / MODBUS | FUNKTIONSBESCHREIBUNG          |
|---------|-------------------|--------------------------------|
| 11 높    | Erdung IN         | Anschluss für Kabelabschirmung |
| 12 A    | RS 485-A IN       | Datenanschluss                 |
| 13 B    | RS 485-B IN       | Datenanschluss                 |
| 14 늘    | Erdung OUT        | Anschluss für Kabelabschirmung |
| 15 A    | RS 485-A OUT      | Datenanschluss                 |
| 16 B    | RS 485-B OUT      | Datenanschluss                 |

## 5.9.3 Übersicht Profinet IO

- Für den Anschluss an den Profinet IO muss das Profinet IO-Modul im SICON (M) integriert sein.
- Das Modul verfügt über einen internen Switch und stellt zwei Ethernet-Ports zur Verfügung.
- Der Kabelanschluss erfolgt direkt über die RJ45 Stecker des Profinet-IO Moduls innerhalb des Gerätes oder über externe M12-Anschlussstecker.

Bei direktem Anschluss an die RJ45 Stecker ist darauf zu achten, dass nur Stecker mit kurzer und flacher Bauform verwendet werden können.

- Im Menü Digi.Schnitt.\ Allgemein muss der Modul-Typ auf Profinet IO eingestellt sein.
- Im Menü Digi.Schnitt.\ Profinet werden der Stationsname, die MAC-Adresse und der Verbindungsstatus angezeigt. Weiter kann definiert werden, ob die Daten nur gelesen oder gelesen und geschrieben werden sollen.

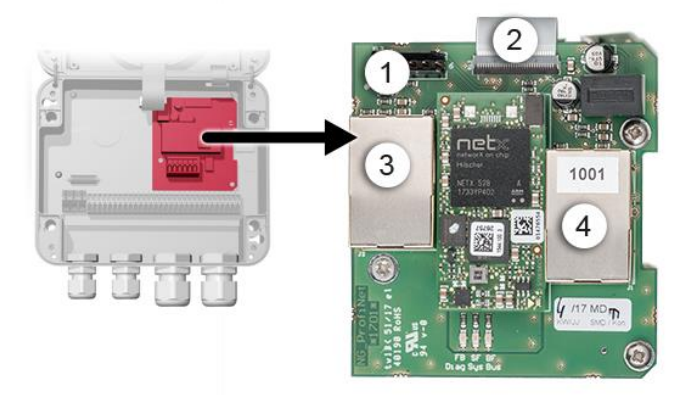

Abbildung 8: Übersicht des Profinet IO-Moduls

| 1 | Feldbusschnittstelle (Anschluss-<br>print) für Profinet IO | 2 | Anschlussstecker zu SICON (M)                       |
|---|------------------------------------------------------------|---|-----------------------------------------------------|
| 3 | Ethernet Port 1 (kann Eingang oder<br>Ausgang sein)        | 4 | Ethernet Port 2 (kann Eingang oder<br>Ausgang sein) |

## 5.9.4 Übersicht HART

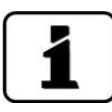

Die Konfiguration der Feldbusschnittstelle HART wird im Referenzhandbuch beschrieben.

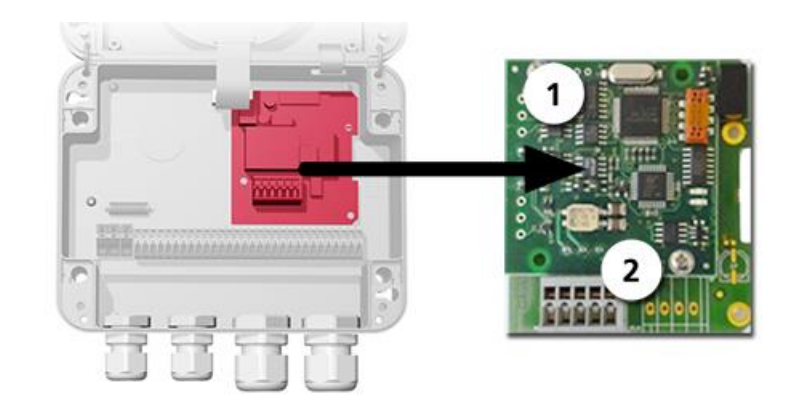

Abbildung 9: Übersicht des HART-Moduls

| stelle zu HART. |
|-----------------|
|-----------------|

## 5.9.5 Anschluss HART

Die Klemmen des HART-Moduls sind wie folgt belegt:

| Klemmen | HART    | Funktionsbeschreibung                                       |
|---------|---------|-------------------------------------------------------------|
| 1       | mA+ In  | Muss mit Klemme 13 (mA 1+) von SICON (M)<br>verbunden sein. |
| 2       | mA- In  | Muss mit Klemme 12 (mA 1-) von SICON (M)<br>verbunden sein. |
| 3       | Shield  | Kabel-Abschirmung.                                          |
| 4       | mA+ Out | Stromausgang 1 (+) mit HART.                                |
| 5       | mA- Out | Stromausgang 1 (-) mit HART.                                |

Der Schleifenwiderstand am Stromausgang 1 kann für die HART-Kommunikation im Bereich zwischen 230 und 500 Ohm liegen.

## 5.10 Anschluss der Analogmodule (optional

## 5.10.1 Übersicht Stromausgang 4-fach

Die Konfiguration der Stromausgänge ist im Kapitel 8.2 beschrieben. )

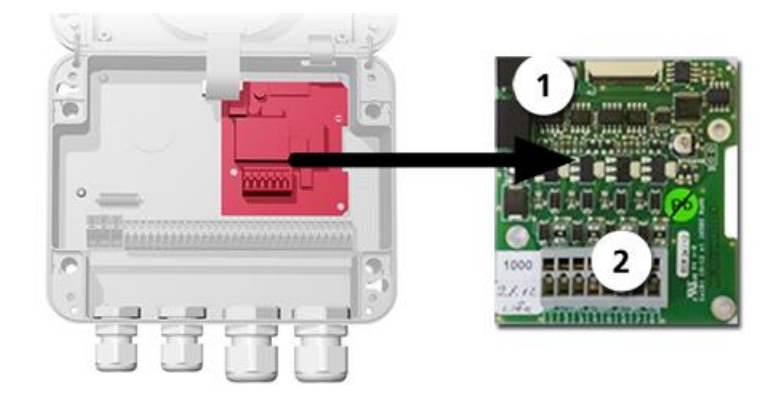

Abbildung 10: Übersicht des Stromausgang 4-fach Moduls

 ①
 Stromausgang 4-fach
 ②
 Anschlussklemmen

## 5.10.2 Anschluss Stromausgang 4-fach

Die Klemmen vom Stromausgang 4-fach sind wie folgt belegt:

| Klemmen | Stromausgang 4-fach | Funktionsbeschreibung |
|---------|---------------------|-----------------------|
| 1       | mA 5 -              | Stromausgang 5        |
| 2       | mA 5 +              |                       |
| 3       | mA 6 -              | Stromausgang 6        |
| 4       | mA 6 +              |                       |
| 5       | mA 7 -              | Stromausgang 7        |
| 6       | mA 7 +              |                       |
| 7       | mA 8 -              | Stromausgang 8        |
| 8       | mA 8 +              |                       |

Der Wert der Bürde an den Stromausgängen kann maximal 500 Ohm betragen.

## 5.10.3 Übersicht Stromeingang 4-fach

Die Konfiguration der Stromeingänge wird im Referenzhandbuch beschrieben.

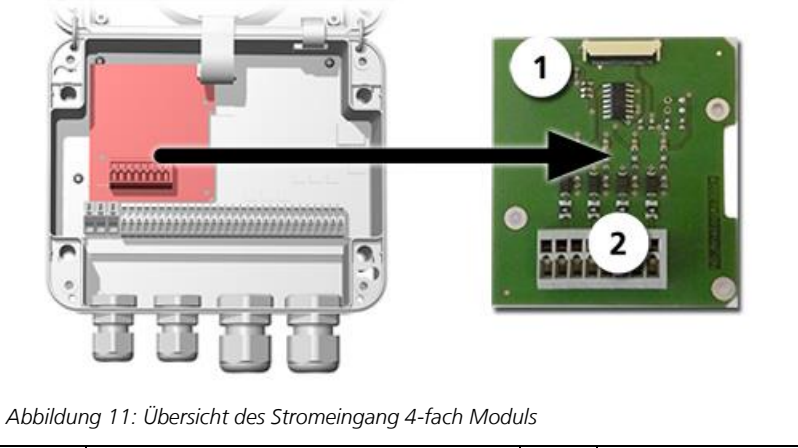

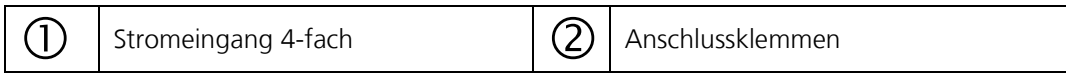

## 5.10.4 Anschluss Stromeingang 4-fach

Die Klemmen vom Stromeingang 4-fach sind wie folgt belegt:

| Klemmen | Stromeingang 4-fach | Funktionsbeschreibung |
|---------|---------------------|-----------------------|
| 1       | ln 1 -              | Stromeingang 1        |
| 2       | ln 1 +              |                       |
| 3       | ln 2 -              | Stromeingang 2        |
| 4       | ln 2 +              |                       |
| 5       | ln 3 -              | Stromeingang 3        |
| 6       | ln 3 +              |                       |
| 7       | In 4 -              | Stromeingang 4        |
| 8       | In 4 +              |                       |

Die Stromeingänge 1 .. 4 sind für den Anschluss von externen 0/4 .. 20 mA Signalen vorgesehen. Die Eingänge sind nicht galvanisch getrennt und die Minus-Eingänge liegen an der Masse des Gerätes. Der Eingangswiderstand liegt bei 100 Ohm.

## 6 Inbetriebnahme

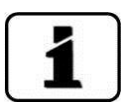

Die Erstinbetriebsetzung der Web-Benutzeroberfläche über die Ethernet-Schnittstelle wird im Referenzhandbuch beschrieben. Bei Störungen das Kapitel 10 konsultieren.

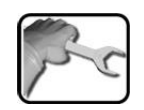

|     | ARBEITSSCHRITT                                                                                                    | ZUSATZINFO / BILDER                                                                                                    |
|-----|----------------------------------------------------------------------------------------------------|----------------------------------------------------------------------------------------------------|
| 1.  | Sicherstellen, dass Photometer und Bedienge-<br>rät richtig montiert und angeschlossen sind.                                                                 | Kapitel 4 und Kapitel 5                                                                                                    |
| 2.  | Die Betriebsspannung zum SICON herstellen.<br>Der Willkommensbildschirm erscheint auf der<br>Anzeige.<br>Die Werkseinstellung der Sprache ist Eng-<br>lisch. | Welcome                                                                                                    |
|     | 2.2: Das Gerät führt eine interne Funktionskon-<br>trolle durch.                                                                                             | Function control:<br>Parameter:<br>UserBachutata:<br>BoyerBachutata:<br>BoyerBachutata:<br>BoyerBachutata:<br>BoyerBachutata:<br>DissisyData:<br>DissisyData:<br>DissisyData:<br>DissisyData:<br>Controller:<br>Controller:<br>Con |
|     | 2.3: Das Gerät ist messbereit.                                                                                                    | 13.02.2014       15:24:38       IP: 192.168.3115         0.81       H1       254conp         2.9       H2       400conp         Hazen       1.47       E/n         3.6       C2       400nn         E/n       C1       254nn         1.47       E/n       E/n         3.6       C2       400nn         E/n       Yalu       Info       Diag                                                                                                    |
| 3.  | Sprache einstellen.                                                                                                    | Kapitel 8.1                                                                                                    |
| 4.  | Stromausgänge einstellen.                                                                                                    | Kapitel 8.2                                                                                                    |
| 5.  | Grenzwerte einstellen.                                                                                                    | Kapitel 8.3                                                                                                    |
| 6.  | Ausgänge einstellen.                                                                                                    | Kapitel 8.4                                                                                                    |
| 7.  | Optionalen Durchflussmesser aktivieren.                                                                                                    | Kapitel 8.5                                                                                                    |
| 8.  | Einstellen des Datums und Uhrzeit.                                                                                                    | Kapitel 8.6                                                                                                    |
| 9.  | Zugriffscode eingeben.                                                                                                    | Kapitel 8.7                                                                                                    |
| 10. | Nachkalibrierung durchführen.                                                                                                    | Kapitel 9.4                                                                                                    |

Kapitel 8.8

Zur Erstinbetriebsetzung gemäss folgender Tabelle vorgehen:

11.

Konfigurierte Daten sichern.
# 7 Bedienung

# 7.1 Grundsätzliches zur Bedienung

In diesem Dokument werden nur die für die ersten Schritte notwendigen praktischen Beispiele der Menükonfiguration beschrieben. Alle weiteren Einstellmöglichkeiten werden im Referenzhandbuch behandelt. Die Bedienung über die Web-Benutzeroberfläche wird ausführlich im Referenzhandbuch beschrieben.

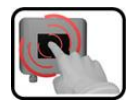

Das Gerät verfügt über einen Touchscreen. Die Bedienung erfolgt durch Berührung mit dem Finger. Die Navigationselemente wechseln bei der Berührung ihre Farbe.

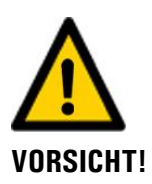

#### **Empfindlicher Touchscreen**

Durch unsachgemässe Behandlung kann der Touchscreen beschädigt werden. Eine Beschädigung kann durch folgende Massnahmen vermieden werden:

- Touchscreen nur mit Fingern und nicht mit spitzen Gegenständen berühren.
- Manipulationen am Touchscreen nur mit sanftem Druck ausführen.
- Touchscreen nicht mit Chemikalien oder Lösungsmitteln reinigen.

# 7.2 Bedienelemente im Messbetrieb

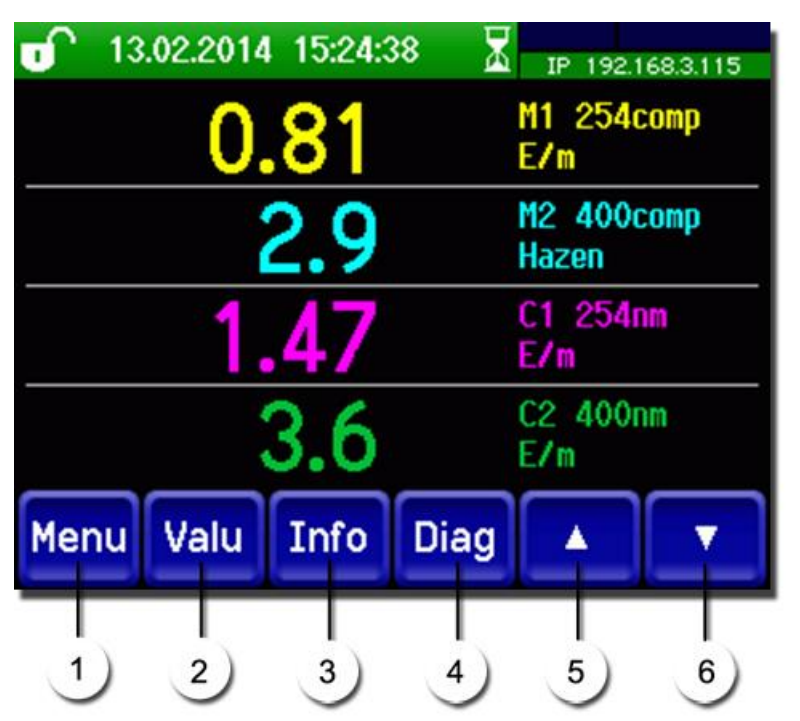

Abbildung 12: Bedienelemente im Messbetrieb

|   | Taste <b>Menu</b><br>Aufruf der Menüstruktur.<br>Kapitel 7.3               | 2 | Taste <b>Wert</b><br>Numerische Darstellung der Mess-<br>werte. Kapitel 7.4 |
|---|----------------------------------------------------------------------------|---|-----------------------------------------------------------------------------|
| 3 | Taste <b>Info</b><br>Anzeige des Informationsbild-<br>schirms. Kapitel 7.5 | 4 | Taste <b>Graf</b><br>Grafische Darstellung der Messwerte.<br>Kapitel 7.6    |
| 5 | <b>Pfeil aufwärts</b><br>Wechselt auf vorhergehende Seite.                 | 6 | <b>Pfeil abwärts</b><br>Wechselt auf nächste Seite.                         |

# 7.3 Taste Menu

Nach Drücken der Taste **Menu** und Eingabe des Zugriffcodes wird die Menüstruktur erreicht. Nun befindet sich das Gerät im Servicebetrieb. Die Benutzerführung im Servicebetrieb wird im Kapitel 7.11 beschrieben.

# 7.4 Taste Wert

Durch Drücken der Taste **Wert** werden die Messwerte in numerischer Form dargestellt. Dies wird im Kapitel 7.8 detailliert beschrieben.

# 7.5 Taste Info

Durch Drücken der Taste Info erscheint eine allgemeine Übersicht der Geräteeinstellungen.

### 7.5.1 Seite 1 Taste Info

| 1 - 13<br>Stromaus<br>11: M1 2<br>12: M2 4<br>13: Int X<br>14: Inakt<br>1-Elekt.<br>4 | 02.2014<br>54compM<br>00compM<br>00compM<br>44.6°C | 15:30:2<br>B7 0.00<br>B3 0.00<br>B2 0.00<br>B2 0.00<br>Feuchte | 20<br>2.00<br>50.0<br>100<br>100<br>7.61% | IP 192<br>Eingäng<br>000000<br>Ausgan<br>000000 | <u>168.3.115</u><br><u>ge:</u><br>00 | 2<br>3 |
|---------------------------------------------------------------------------------------|----------------------------------------------------|----------------------------------------------------------------|-------------------------------------------|-------------------------------------------------|--------------------------------------|--------|
| Menu                                                                                  | Wert                                               | Info                                                           | Graf                                      |                                                 |                                      |        |

Abbildung 13: Info-Anzeige Seite 1

| $\bigcirc$ | Informationen über vorhandene<br>Stromausgänge<br>X: Quelle des Stromausgangs<br>Y: Messbereich des Stromausgangs | 2 | Status der Eingänge<br>→ Referenzhandbuch |
|------------|----------------------------------------------------------------------------------------------------|---|-------------------------------------------|
| $\odot$    | Status der Ausgänge<br>→ Referenzhandbuch                                                                         | 4 | Temperatur der Elektronik                 |
| 5          | Feuchte im Sendergehäuse                                                                                          | 6 | Hauptmenütasten                           |

#### Seite 2, Taste Info 7.5.2

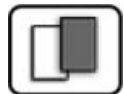

| FEHL<br>STRO<br>STRO<br>STRO | WARNI<br>1<br>ER<br>M 2<br>M 3<br>M 4 | Sigr<br>+4 | ist-Pho<br>1 41 6 | tometer<br>24 54 S | AG<br>54 | 2.1  | 1odbus #1<br>68.3.116         |
|------------------------------|---------------------------------------|------------|-------------------|--------------------|----------|------|-------------------------------|
| Men                          | u We                                  | ert        | Info              | Graf               |          |      |                               |
| Abbildung                    | 14: Info-A                            | nzeige S   | eite 2            |                    |          |      |                               |
| <u>(</u> ) к                 | () Kontaktinformationen               |            |                   |                    | 2        | Anze | eige von bis zu 5 anstehenden |

Fehlermeldungen

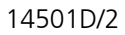

# 7.6 Taste Graf

Durch Drücken der Taste **Graf** erscheint ein Diagramm, das Messwerte über eine bestimmte Zeitdauer grafisch darstellt.

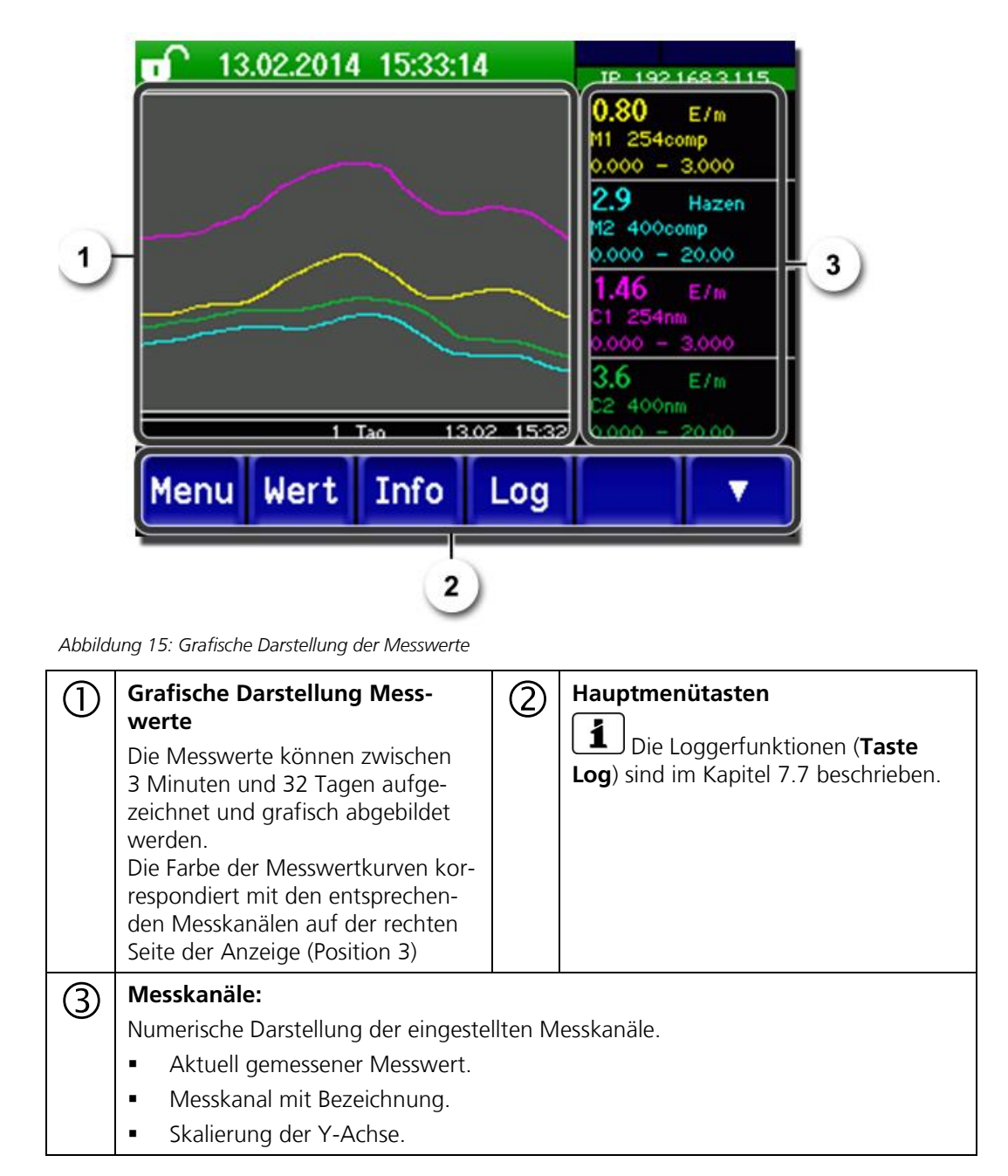

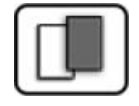

# 7.7 Funktionen des Log-Bildschirms (Taste Log)

| _ |     |
|---|-----|
|   |     |
| 1 |     |
| _ |     |
|   | - 6 |

Dieser Bildschirmlogger arbeitet unabhängig vom Datenlogger, welcher im Menü **Logger** eingestellt wird und auf die microSD-Karte schreibt.

Der Bildschirmlogger zeichnet die Daten der letzten 32-Tage im Minutenintervall auf. Diese können über das Log-Menü abgerufen werden.

Wenn das Gerät für mehr als 32 Tage ausser Betrieb war, werden die Loggerdaten neu initialisiert. Während der Dauer von ca. 1.5 Minuten wird eine Sanduhr in der Grafikanzeige eingeblendet. Während dieser Zeit stehen keine Loggerdaten zur Verfügung.

Die Taste **Log** existiert nur im Hauptmenü in der Ansicht Grafikbildschirm; in der Ansicht **Wert** muss zuerst die Taste **Graf** betätigt werden. Durch das Drücken der Taste **Log** erscheint der folgende Bildschirm:

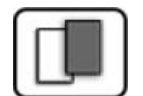

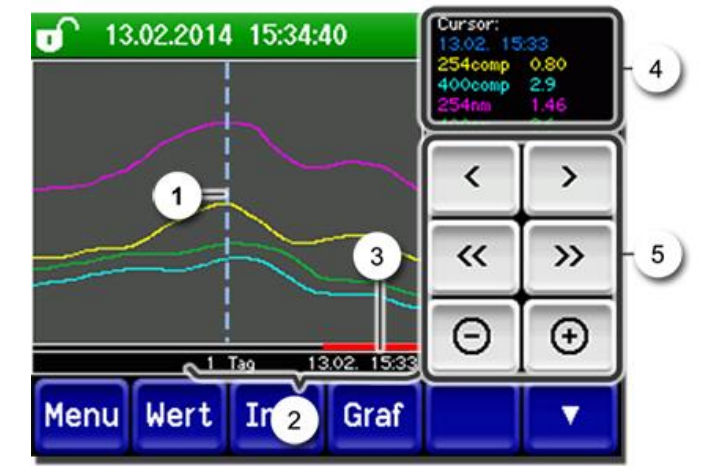

Abbildung 16: Funktionen der Log-Anzeige

| 1 | Der Cursor zeigt die Zeitposition,<br>welche bei Pos. 4 dargestellt wird.<br>Die Cursorposition kann entweder<br>durch eine kurze Berührung mit<br>der Fingerspitze oder durch das Be-<br>tätigen der Tasten  verändert<br>werden.                                                                                |   | Dargestellter Zeitraum<br>Folgende Zeitbereiche können einge-<br>stellt werden: 3 min./15 min./1 Std./<br>3 Std./9 Std./1 Tag/3 Tage/10 Tage/<br>32 Tage |  |  |
|---|----------------------------------------------------------------------------------------------------|---|----------------------------------------------------------------------------------------------------|--|--|
| 3 | Roter Balken zeigt an, wie viel vom<br>ganzen Zeitraum aktuell dargestellt<br>wird.                                                                                                    | 4 | Messwerte, welche bei der Cursorposi-<br>tion gemessen wurde.                                                                                            |  |  |
| 5 | <ul> <li>         Verschiebt die Cursorposition. Bei längerem Betätigen dieser Tasten wird der Cursor schneller verschoben.     </li> <li>Springt um den unter Punkt 2 eingestellten Zeitraum vor oder zurück.</li> <li>Vergrössert (+) oder verkleinert (-) den Bildausschnitt um die Cursorposition.</li> </ul> |   |                                                                                                    |  |  |

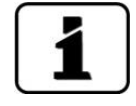

Im Menü **Display/Allgemein** kann definiert werden, ob Minimal-, Maximal- oder Mittelwerte angezeigt werden. → Referenzhandbuch

Durch Drücken der Taste Graf gelangt man zur grafischen Darstellung.

# 7.8 Anzeigen im Messbetrieb

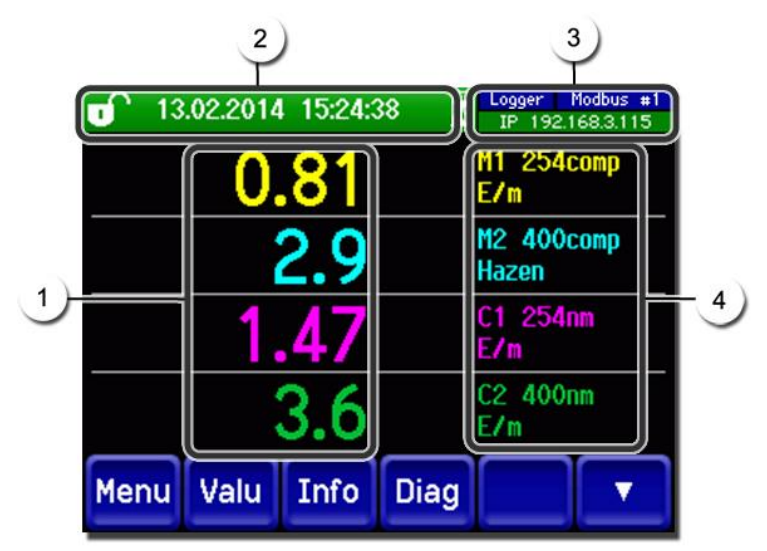

Abbildung 17: Anzeigen im Messbetrieb

|   | Messwert(<br>Bei Werter<br>maximale<br>kein Messy<br>gezeigt.                                                                                                    | e)<br>n, welche grösser als der<br>Messbereich sind, wird<br>wert sondern **** an- | 2 | Statuszeile<br>Im Messbetrieb ist die Statuszeile grün<br>und zeigt Datum und Uhrzeit an.<br>Sollten Störungen auftreten,<br>werden hier Warn- und Fehlermeldun-<br>gen angezeigt und die Statuszeile<br>wechselt die Farbe auf Orange bzw.<br>Rot. |
|---|----------------------------------------------------------------------------------------------------|------------------------------------------------------------------------------------|---|----------------------------------------------------------------------------------------------------|
| 3 | <ul> <li>Schnittstellenangaben</li> <li>Oben links: Loggerstatus</li> <li>Oben rechts: Modbus, HART,<br/>Profinet oder Profibusstatus</li> <li>Unten: Ethernet IP-Status<br/>Folgende Meldungen sind<br/>möglich: <ul> <li>IP Keine Verbindung (Kabel<br/>nicht angeschlossen)</li> <li>IP DHCP läuft</li> <li>IP 169.254.1.1 (Beispiel)</li> </ul> </li> </ul> |                                                                                    | 4 | Kanalbezeichnung mit Einheit<br>Die in der Abbildung verwende-<br>ten Bezeichnungen der Kanäle sind<br>Beispiele und können individuell ange-<br>passt werden.                                                                                      |
|   | Schwarz                                                                                                    | Nicht aktiv /<br>nicht vorhanden                                                   |   |                                                                                                    |
|   | Blau                                                                                                    | Aktiviert im Ruhemo-<br>dus                                                        |   |                                                                                                    |
|   | Grün                                                                                                    | Aktiv                                                                              |   |                                                                                                    |
|   | Rot                                                                                                    | Fehler                                                                             |   |                                                                                                    |

# 7.9 Touchscreen sperren oder entsperren

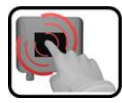

|    | MANIP                                      | JLATION                                                                                                    |                                                                                                    |
|----|--------------------------------------------|----------------------------------------------------------------------------------------------------|----------------------------------------------------------------------------------------------------|
| 1. | Auf Schl                                   | osssymbol oben links drücken.                                                                                                    | 0         130         2014         1527/41         P 1921683115           0.80         M1         254comp           2.9         H2         400comp           Haren         H.46         K1           3.6         K2         400m           Menu         Wert         Info         Graf                                                                                                    |
| 2. | Innerhal<br>drücken<br>Das Schl<br>zustand | b einer Sekunde auf Taste unten rechts<br>osssymbol wechselt je nach Ausgangs-<br>wie folgt:<br>Touchscreen entsperrt<br>Touchscreen gesperrt | 13.02.2014       15:25:50         0.81       H1         2.9       H2         400conp         Hazen         1.47       K1         2.6       K2         400 conp         400 conp         1.47       K1         2.54 conp         4.47       K1         2.9       H2         4.47       K1         2.54 conp         4.47       K1         2.54 conp         4.47       K1         5.6       K2         4.47       K1         5.6       K2         4.47       K1         5.6       K2         4.5       K2         4.6       K2         4.7       K1         5.6       K2         5.7       K1         5.6       K2         6       K1         5       K1         5       K2         6       K2         6       K1         7       K1         6       K1         7       K1         7       K1 |

# 7.10 In den Servicebetrieb umschalten

Im Servicebetrieb wird die Anlage konfiguriert. Der Messvorgang wird unterbrochen und auf der Anzeige erscheinen die Hauptmenüs. In den Servicebetrieb gelangt man wie folgt:

| G |   | 0   |     |   |
|---|---|-----|-----|---|
|   |   | -   | )   |   |
| L | 6 |     | 4   |   |
|   | 8 | -   |     | 1 |
| L | _ | No. | 197 |   |

|    | MANIPULATION                                        | ZUSATZINFO / BILDER                                         |
|----|-----------------------------------------------------|-------------------------------------------------------------|
| 1. | Die Taste <b>Menu</b> drücken.                      |                                                             |
| 2. | Zugriffscode eingeben und mit <b>OK</b> bestätigen. | Werkseinstellung ist <b>0.</b>                              |
| 3. | Es erscheinen nun die Hauptmenüs.                   | Jetzt befindet sich das Gerät bereits<br>im Servicebetrieb. |

Im Servicebetrieb gilt:

- Die Messwerte bleiben an den digitalen Schnittstellen auf den letzten Werten stehen.\*
- Die Stromausgänge gehen je nach Konfiguration auf 0/4 mA oder bleiben auf den letzten Messwerten stehen.\*
- Die Grenzwerte werden deaktiviert.
- Wenn ein Ausgang für den Service programmiert ist, wird dieser geschaltet.
- Fehlermeldungen werden unterdrückt.

\* Dies gilt nicht, wenn der Parameter **Stromausgänge\Allgemein\bei Service** auf **Messen** eingestellt ist.

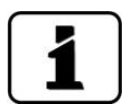

Um in den Messbetrieb zu gelangen die Taste **Mess** drücken. Während des Wechsels vom Servicebetrieb in den Messbetrieb erscheint im Informationsbalken ca. 10 Sekunden lang eine Sanduhr. Die Messwerte sind während dieser Zeit eingefroren.

# 7.11 Bedienelemente im Servicebetrieb

# 7.11.1 Eingabeelemente im Servicebetrieb

|   |      | - |  |
|---|------|---|--|
|   | -18  |   |  |
|   | - 88 |   |  |
|   | - 88 |   |  |
| L | - 52 | _ |  |

| 1) | Menu         | <mark>(1/2</mark> - 2) |
|----|--------------|------------------------|
|    | Display      | Stromausgänge          |
| 2  | Nachkali     | Ein-/Ausgänge          |
| 35 | Simulation   | Digi. Schnitt.         |
|    | Grenzwerte   | Logger                 |
| 5) | Mess Menu ES |                        |

Abbildung 18: Eingabeelemente im Servicebetrieb

| 1 | Pfadangabe                                                                                                    | 2 | Seitenzahl/Gesamtseitenzahl |
|---|----------------------------------------------------------------------------------------------------|---|-----------------------------|
| 3 | Hauptmenüs<br>Gerätespezifische Menüs des Pho-<br>tometers.                                                                           | 4 | Nächste Seite               |
| 3 | Taste <b>Mess:</b><br>Das Gerät wechselt in den Messbetrieb.                                                                          |   |                             |
|   | Taste <b>Menu:</b><br>Die Anzeige springt zu den Hauptmenüs zurück, bleibt aber im Servicebetrieb.                                    |   |                             |
|   | Taste <b>ESC:</b><br>Die Anzeige springt eine Ebene in der Menühierarchie zurück, bis zuletzt wieder der<br>Messbetrieb erreicht ist. |   |                             |

# 7.11.2 Numerische Eingabe

Zur Eingabe von Zahlen und Daten steht der folgende Bildschirm zur Verfügung:

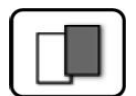

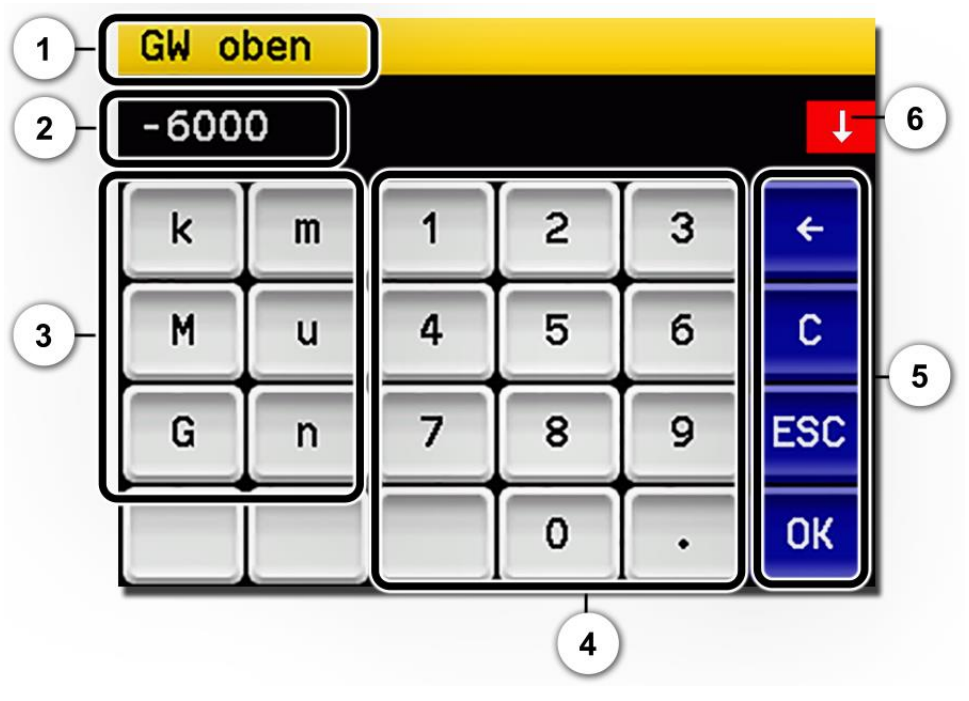

Abbildung 19: Numerische Eingabe

| 1 | Parameterbezeichnung                                                                                                    | 2 | Eingestellter Wert                                                                                                    |
|---|----------------------------------------------------------------------------------------------------|---|----------------------------------------------------------------------------------------------------|
| 3 | Präfix: Dient zur Eingabe von sehr<br>grossen oder sehr kleinen Werten.<br>Dies kann wie folgt gemacht wer-<br>den:<br>1. Wert eingeben<br>2. SI-Präfix auswählen<br>Funktion:<br><b>n</b> = 10 <sup>-9</sup> , <b>u</b> = 10 <sup>-6</sup> , <b>m</b> = 10 <sup>-3</sup> ,<br><b>k</b> = 10 <sup>3</sup> , <b>M</b> = 10 <sup>6</sup> , <b>G</b> = 10 <sup>9</sup> | 4 | Numerische Zahleneingabe                                                                                                    |
| 5 | <ul> <li>←: Löscht den angezeigten Wert<br/>um einzelne Stellen.</li> <li>C: Löscht den angezeigten Wert.</li> <li>ESC: Die Anzeige springt eine Ebe-<br/>ne in der Menühierarchie zurück.</li> <li>Der eingegebene Wert wird nicht<br/>gespeichert.</li> <li>OK: Eingegebenen Wert<br/>bestätigen.</li> </ul>                                                      | 6 | Wenn die Werteingabe zu hoch/niedrig<br>ist, erscheint oben rechts ein weisser<br>Pfeil in rotem Feld.<br>Pfeil nach oben: Eingabe zu hoch<br>Pfeil nach unten: Eingabe zu niedrig |

### 7.11.3 Einfachselektion von Funktionen

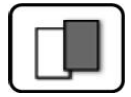

Die Einfachselektion ist erkennbar an der Taste **ESC** in der unteren Ecke rechts.

Die aktuell selektierte Funktion wird grün dargestellt. Mit den Auf-/Ab-Pfeilen, kann in längeren Listen zwischen den Optionen navigiert werden. Mit der Taste **ESC** kann die Eingabe abgebrochen werden. Durch Drücken eines Auswahlpunkts wird die Konfiguration übernommen und die Eingabe wird beendet.

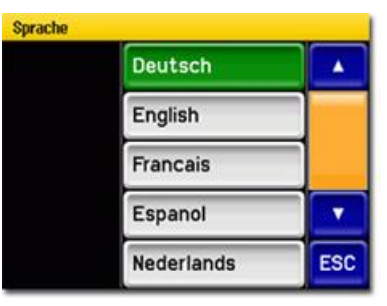

Abbildung 20: Beispiel Einfachselektion

### 7.11.4 Mehrfachselektion von Funktionen

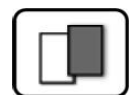

Die Mehrfachselektion ist erkennbar an der Taste **OK** in der unteren Ecke rechts.

Die aktuell selektierten Werte werden grün dargestellt. Mit den Auf-/Ab-Pfeilen kann in längeren Listen zwischen den Optionen navigiert werden. Durch Drücken eines Auswahlpunkts wechselt der Aktiv-Status des entsprechenden Punkts. Mit dem Drücken von **OK** wird die Konfiguration übernommen und die Eingabe wird beendet.

| Menu\Ein-/Ausgänge\Ausgang 1 |             |    |
|------------------------------|-------------|----|
|                              | Invers      |    |
|                              | Prio-Fehler |    |
|                              | Fehler      |    |
|                              | Warnung     |    |
|                              | Service     | ОК |

Abbildung 21: Beispiel Mehrfachselektion

# 8 Einstellungen

# 8.1 Einstellen der Betriebssprache

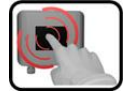

|    | MANIPULATION                                                                                                    | ZUSATZINFO / BILDER                                                                                                    |
|----|----------------------------------------------------------------------------------------------------|----------------------------------------------------------------------------------------------------|
| 1. | Die Taste <b>Menu</b> drücken.                                                                                                    |                                                                                                    |
| 2. | Den Zugriffscode eingeben und mit <b>OK</b> bestä-<br>tigen.                                                                                       | Werkseinstellung ist <b>0</b> .                                                                                                    |
| 3. | Die Taste <b>Configuration</b> drücken, um in die<br>Sprachauswahl zu gelangen.                                                                    | Bei Nichterscheinen des ge-<br>wünschten Menüs, Pfeiltaste unten rechts drücken.                                                                                                   |
| 4. | Sprachfeld drücken (Kreis). Die Liste aller Spra-<br>chen erscheint (Werkseinstellung ist Englisch).                                               | Menu/Configuration     Local 1/3       Language     English       Mandatory oper.     900 s       Access code     0       Disp. contrast     8       Meas     Menu       ESC     V |
| 5. | Die gewünschte Sprache durch Drücken des<br>entsprechenden Felds übernehmen.<br>Mit der Taste <b>ESC</b> kann der Vorgang abgebro-<br>chen werden. | Sprache<br>English<br>Deutsch<br>Francais<br>Espanol<br>Nederlands<br>ESC                                                                                                    |
| 6. | Die Taste <b>Mess</b> drücken.                                                                                                    | Gerät wieder im Messbetrieb.                                                                                                    |

# 8.2 Stromausgänge einstellen

| ſ |   | 3    | 1  |  |
|---|---|------|----|--|
|   | 1 | 2    |    |  |
| K | 6 |      | 1  |  |
|   | 0 | -    |    |  |
|   |   | 1000 | 37 |  |

|    | MANIPULATION                                        | ZUSATZINFO / BILDER                                                                                                    |
|----|-----------------------------------------------------|----------------------------------------------------------------------------------------------------|
| 1. | Taste <b>Menu</b> drücken.                          |                                                                                                    |
| 2. | Zugriffscode eingeben und mit <b>OK</b> bestätigen. | Werkseinstellung ist <b>0</b> .                                                                                                    |
| 3. | Taste <b>Stromausgänge</b> drücken.                 | Bei Nichterscheinen des ge-<br>wünschten Menüs, Pfeiltaste unten<br>rechts drücken.                                                  |
| 4. | Zwischen <b>S14</b> auswählen.                      |                                                                                                    |
| 5. | Quelle auswählen.                                   | Es steht folgende Auswahl zur Ver-<br>fügung:<br>• K1 n (Mess-Kanäle)<br>• M1 3 (Math-Kanäle)<br>• A1 2 (Analog-Kanäle)<br>• Feuchte |
| 6. | Bereich auswählen.                                  | MB1 MB8<br>In 1, In 2, Auto 1, Auto 2<br>$\rightarrow$ Referenzhandbuch                                                              |
| 7. | Taste <b>Mess</b> drücken.                          | Gerät wieder im Messbetrieb.                                                                                                    |

Im Gerät sind 8 Messbereiche gemäss der Parameterliste vorprogrammiert. Sollten andere Messbereiche benötigt werden, können diese nach eigenem Bedarf oder nach der Parameterliste umprogrammiert werden.  $\rightarrow$  Referenzhandbuch

# 8.3 Grenzwerte einstellen

Damit die Grenzwerte nicht nur angezeigt, sondern auch die Ausgänge geschaltet werden, müssen diese entsprechend konfiguriert sein. Kapitel 8.4

| ٦ | 3 |
|---|---|
|   |   |
|   |   |
|   |   |

|    | MANIPULATION                                                                                                    | ZUSATZINFO / BILDER                                                                                                    |
|----|----------------------------------------------------------------------------------------------------|----------------------------------------------------------------------------------------------------|
| 1. | Taste <b>Menu</b> drücken.                                                                                             |                                                                                                    |
| 2. | Zugriffscode eingeben und mit <b>OK</b> bestätigen.                                                                    | Werkseinstellung ist <b>0</b> .                                                                                                    |
| 3. | Taste <b>Grenzwerte</b> drücken.                                                                                       | Bei Nichterscheinen des ge-<br>wünschten Menüs, Pfeiltaste unten<br>rechts drücken.                                                                                                    |
| 4. | Zwischen <b>G1 n</b> auswählen.                                                                                        |                                                                                                    |
| 5. | Quelle auswählen.                                                                                                    | Es steht folgende Auswahl zur Ver-<br>fügung:<br>• K1n (Mess-Kanäle)<br>• M13 (Math-Kanäle)<br>• A12 (Analog-Kanäle)<br>• Feuchte                                                                                                    |
| 6. | <b>Mode</b> definieren.                                                                                                | <ul> <li>Es steht folgende Auswahl zur Verfügung:</li> <li>Inaktiv (Grenzwertüberwachung dieses Kanals ist deaktiviert)</li> <li>Überschreit. (Grenzwert aktiv bei Überschreitung des eingestellten Schwellwertes)</li> <li>Unterschreit. (Grenzwert aktiv bei Unterschreitung des eingestellten Schwellwertes)</li> </ul> |
| 7. | Grenzwert oben, Grenzwert unten, Einschalt-<br>verzögerung und Ausschaltverzögerung mittels<br>Zahlenblock definieren. | Durch Drücken auf den aktu-<br>ellen Zahlenwert, gelangt man in<br>den Eingabemodus.                                                                                                    |
| 8. | Taste <b>Mess</b> drücken.                                                                                             | Gerät wieder im Messbetrieb.                                                                                                    |

#### 8.3.1 Oberer und unterer Schwellwert eines Grenzwerts

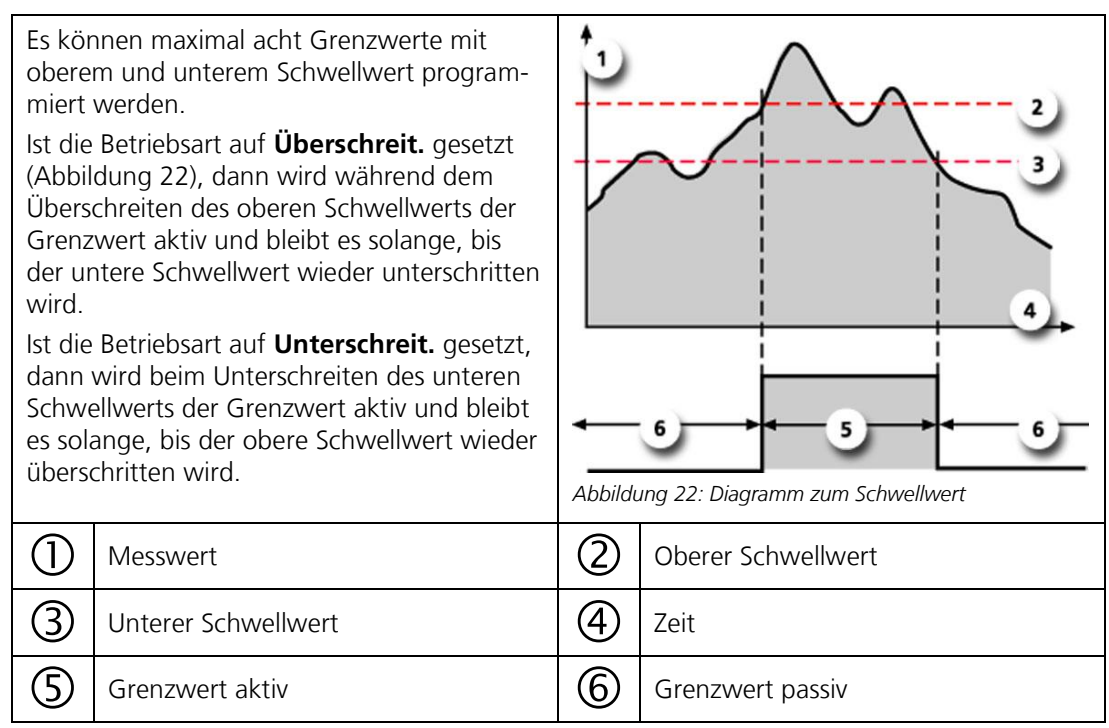

### 8.3.2 Anzeige bei Grenzwertüber- oder -unterschreitung

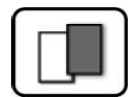

Wenn während des Betriebs ein Grenzwertereignis auftritt, so hat dies folgende Auswirkungen auf den Messbetrieb:

- Grenzwertanzeige macht auf einen aussergewöhnlichen Zustand aufmerksam.
- Wenn ein Ausgang f
  ür den entsprechenden Grenzwertkanal programmiert ist, wird dieser geschaltet.

Wenn die Meldung **Grenzwert** erscheint, wechselt die Farbe der Statusanzeige auf **weiss** und die Nummern der Grenzwertkanäle werden mit der entsprechenden Kanalnummer in **roter** Farbe aufgeführt, falls eine Über- oder Unterschreitung eingetreten ist. Inaktive Grenzwerte werden mit "\_" angedeutet.

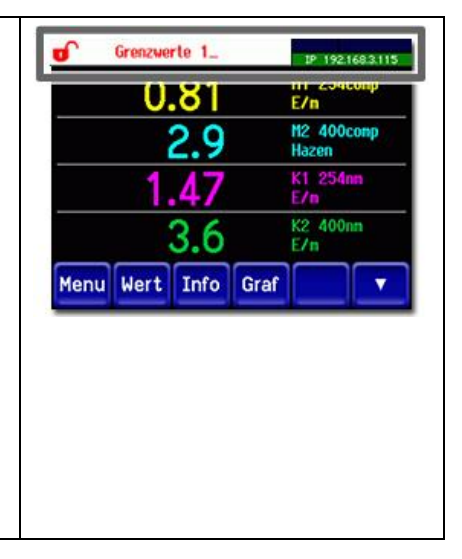

# 8.4 Ausgänge einstellen

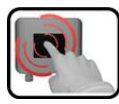

|    | MANIPULATION                                          | ZUSATZINFO / BILDER                                                                                                    |
|----|-------------------------------------------------------|----------------------------------------------------------------------------------------------------|
| 1. | Taste <b>Menu</b> drücken.                            |                                                                                                    |
| 2. | Zugriffscode eingeben und mit <b>OK</b> bestätigen.   | Werkseinstellung ist <b>0</b> .                                                                                                    |
| 3. | Taste <b>Ein-/Ausgänge</b> drücken.                   | Bei Nichterscheinen des ge-<br>wünschten Menüs, Pfeiltaste unten<br>rechts drücken.                                                                                                    |
| 4. | Taste <b>Ausgänge</b> drücken.                        |                                                                                                    |
| 5. | A1 Inaktiv An Inaktiv Ausgang auswäh-<br>len.         |                                                                                                    |
| 6. | Ausgänge aktivieren (Mehrfachselektion mög-<br>lich). | <ul> <li>Aktivierte Ausgänge werden grün<br/>hervorgehoben.</li> <li>Invers: invertiert die Ausgänge</li> <li>Prio-Fehler</li> <li>Fehler</li> <li>Warnung</li> <li>Service</li> <li>Abgleich</li> <li>Sensor-Check</li> <li>Feuchte</li> <li>Grenzwert 1n</li> <li>Die weiteren Tasten mit der Be-<br/>zeichnung MB-Out sind für die<br/>automatische Messbereichsumschal-<br/>tung. → Referenzhandbuch.</li> </ul> |
| 7. | Taste <b>Mess</b> drücken.                            | Gerät wieder im Messbetrieb.                                                                                                    |

# 8.5 Optionaler Durchflussmesser aktivieren

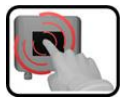

|    | MANIPULATION                                                                                | ZUSATZINFO / BILDER                                                                     |
|----|---------------------------------------------------------------------------------------------|-----------------------------------------------------------------------------------------|
| 1. | Die Taste <b>Menu</b> drücken.                                                              |                                                                                         |
| 2. | Den Zugriffscode eingeben und mit <b>OK</b> bestä-<br>tigen.                                | Werkseinstellung ist <b>0</b> .                                                         |
| 3. | Die Taste <b>Analog Kanäle</b> drücken.                                                     | Bei Nichterscheinen des ge-<br>wünschten Menüs, Pfeiltaste unten<br>rechts drücken.     |
| 4. | A1 Inaktiv auswählen.                                                                       |                                                                                         |
| 5. | Bei Messung die Taste <b>Inaktiv</b> drücken, so<br>dass jetzt <b>Aktiv</b> angezeigt wird. |                                                                                         |
| 6. | Die Taste <b>Mess</b> drücken.                                                              | Das Gerät befindet sich wieder im<br>Messbetrieb.                                       |
|    |                                                                                             | Der Durchflusswert wird jetzt ange-<br>zeigt (evtl. Pfeiltaste unten rechts<br>drücken) |

# 8.6 Einstellen des Datums und Uhrzeit

| G |      | , |
|---|------|---|
|   |      |   |
|   | (CAN |   |
|   | -    |   |
| L |      | - |

|    | MANIPULATION                                                                                                    | ZUSATZINFO / BILDER                                                                                                    |
|----|----------------------------------------------------------------------------------------------------|----------------------------------------------------------------------------------------------------|
| 1. | Die Taste <b>Menu</b> drücken.                                                                                                    |                                                                                                    |
| 2. | Den Zugriffscode eingeben und mit <b>OK</b> bestä-<br>tigen.                                                                                                    | <b>1</b> Werkseinstellung ist <b>0</b> .                                                                                                    |
| 3. | Die Taste <b>Konfiguration</b> drücken.                                                                                                    | Bei Nichterscheinen des ge-<br>wünschten Menüs, Pfeiltaste unten<br>rechts drücken.                                                                                                    |
| 4. | Um die Uhrzeit eingeben zu können auf die<br>aktuell angezeigte Uhrzeit beim Menüpunkt<br><b>Zeit</b> drücken und mittels Zahlenblock die neue<br>Uhrzeit eingeben.<br>Eingabe mit <b>OK</b> bestätigen. | Die Zeit muss im Format <b>hh:mm:ss</b><br>eingegeben werden.<br>Nenu\Konfiguration 2/3<br>Display Helligk. 64<br>Datum 09/11/2017<br>Zeit 13:04:51<br>Uhr Korr.Woche 0.0 s<br>Mess Menu ESC A T                                          |
| 5. | Um das Datum eingeben zu können auf das<br>aktuell angezeigte Datum beim Menüpunkt<br><b>Datum</b> drücken und mittels Zahlenblock das<br>neue Datum eingeben.<br>Eingabe mit <b>OK</b> bestätigen.      | Das Datum muss im unter dem Me-<br>nüpunkt <b>Datumsformat</b> gewählten<br>Format, eingegeben werden.<br>Henu\Konfiguration 2/3<br>Display Helligk. 64<br>Datum 09/11/2017<br>Zeit 13:04:51<br>Uhr Korr.Woche 0.0 s<br>Mess Menu ESC A V |
| 6. | Die Taste <b>Mess</b> drücken.                                                                                                    | Gerät wieder im Messbetrieb.                                                                                                    |

# 8.7 Einstellen oder Ändern des Zugriffscodes

Mit einem selbst definierten Zugriffscode können die Einstellungen des Photometers vor unberechtigten Manipulationen geschützt werden.

| 6 |   | 3      | ) | ٦ |
|---|---|--------|---|---|
|   |   | 7      |   |   |
| U | - |        | 0 |   |
| L |   | Const. | 1 | J |

|    | MANIPULATION                                                              | ZUSATZINFO / BILDER                                                              |
|----|---------------------------------------------------------------------------|----------------------------------------------------------------------------------|
| 1. | Die Taste <b>Menu</b> drücken.                                            |                                                                                  |
| 2. | Den Zugriffscode eingeben und mit <b>OK</b> bestä-<br>tigen.              | Werkseinstellung ist <b>0</b> .                                                  |
| 3. | Die Taste <b>Konfiguration</b> drücken.                                   | Bei Nichterscheinen des ge-<br>wünschten Menüs, Pfeiltaste unten rechts drücken. |
| 4. | Die Taste rechts von Beschreibungstext <b>Zu-<br/>griffscode</b> drücken. |                                                                                  |
| 5. | Den Zugriffscode eingeben und mit <b>OK</b> bestä-<br>tigen.              |                                                                                  |
| 6. | Die Taste <b>Mess</b> drücken.                                            | Gerät wieder im Messbetrieb.                                                     |

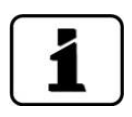

Ein vergessener Zugriffscode kann nur durch einen SIGRIST Servicetechniker zurückgesetzt werden.

Persönlichen Zugriffscode hier eintragen:

# 8.8 Konfigurierte Daten sichern

Diese Massnahme kann dem Servicetechniker zu Servicezwecken dienen.

|   | 3          |   |
|---|------------|---|
| 1 | C.         |   |
| ٩ | -          |   |
|   | Contractor | - |

|    | MANIPULATION                                                                                            | ZUSATZINFO / BILDER                                                                                                    |
|----|----------------------------------------------------------------------------------------------------|----------------------------------------------------------------------------------------------------|
| 1. | Die Taste <b>Menu</b> drücken.                                                                          |                                                                                                    |
| 2. | Den Zugriffscode eingeben und mit <b>OK</b> bestä-<br>tigen.                                            | Werkseinstellung ist <b>0</b> .                                                                                                    |
| 3. | Die Taste <b>System-Info</b> drücken.                                                                   | Bei Nichterscheinen des ge-<br>wünschten Menüs, Pfeiltaste unten rechts drücken.                                                                                             |
| 4. | In den Untermenüs <b>User -&gt; SD</b> und <b>Expert -&gt; SD</b> die Funktion <b>kopieren</b> drücken. | Die User und Expertendaten werden<br>auf die microSD-Karte kopiert. Nach<br>erfolgreich abgeschlossenem Vor-<br>gang wird dies mit <b>i.O.</b> auf der Tas-<br>te quittiert. |
| 5. | Die Taste <b>Mess</b> drücken.                                                                          | Gerät wieder im Messbetrieb.                                                                                                    |

# 9 Wartung

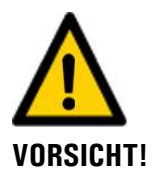

#### Geräteschäden infolge nicht oder unsachgemäss ausgeführten Wartungsarbeiten.

Wenn die Wartungsarbeiten nicht gemäss dem Wartungsplan ausgeführt oder nicht original SIGRIST-Ersatzteile verwendet werden, kann dies zu Schäden am Gerät oder zu Messfehlern führen.

In diesem Fall schliesst SIGRIST-PHOTOMETER AG jeglichen Garantieanspruch des Kunden aus und gewährt keine Kulanz auf daraus entstehende Folgekosten. Um dies zu vermeiden halten Sie sich bitte an die folgenden Vorkehrungen:

- Die Wartungsarbeiten gemäss Wartungsplan ausführen (Kapitel 9.1).
- Für Wartungsarbeiten sind original SIGRIST-Ersatzteile gemäss der Ersatzteilliste zu verwenden (Kapitel 15). Für die Verwendung von Fremdartikeln unbedingt die schriftliche Zustimmung der SIGRIST-PHOTOMETER AG einholen.
- Bei hoher Beanspruchung der Geräte und rauen Umweltbedingungen müssen Wartungsarbeiten entsprechend öfters durchgeführt werden. Insbesondere Verschleissteile müssen entsprechend den Umständen öfters ausgetauscht werden.

# 9.1 Wartungsplan

| WANN                                            | WER       | WAS                                                                                 | ZWECK                                                                                                    |
|-------------------------------------------------|-----------|-------------------------------------------------------------------------------------|----------------------------------------------------------------------------------------------------|
| Jährlich oder<br>nach Bedarf                    | Betreiber | Reinigung der Messzelle.<br>Kapitel 9.2                                             | Zwingend erforderliche Mass-<br>nahme zur Erhaltung der Mess-<br>genauigkeit. Intervall abhängig<br>vom Messmedium.                                     |
| Jährlich oder<br>bei Warnmel-<br>dung           | Betreiber | Trockenmittel ersetzen.<br>Kapitel 9.3                                              | Zwingend erforderliche Mass-<br>nahme zur Erhaltung der Mess-<br>genauigkeit.                                                                           |
| Alle 3 Monate<br>oder häufiger<br>(nach Bedarf) | Betreiber | Nachkalibrierung des Pho-<br>tometers.<br>Kapitel 9.4                               | Massnahme zur Erhaltung der<br>Messgenauigkeit. Intervall ab-<br>hängig von der Messumge-<br>bung.                                                      |
| Jährlich oder<br>nach Bedarf                    | Betreiber | Sensor-Check durchfüh-<br>ren.<br>Kapitel 9.5                                       | Zwingend erforderliche Mass-<br>nahme zur Erhaltung der Mess-<br>genauigkeit.                                                                           |
| Jährlich oder<br>nach Bedarf                    | Betreiber | Filterkartusche wechseln<br>(Nur bei Geräten mit Fil-<br>tereinheit)<br>Kapitel 9.6 | Zwingend erforderliche Mass-<br>nahme zur Erhaltung der Mess-<br>genauigkeit und Funktionstüch-<br>tigkeit. Intervall abhängig vom<br>Messmedium.       |
| Alle 10 Jahre<br>oder nach Be-<br>darf          | Betreiber | Batterie im SICON wech-<br>seln.<br>Kapitel 9.7                                     | Zwingend erforderliche Mass-<br>nahme zur Erhaltung der Funk-<br>tionstüchtigkeit.                                                                      |
| Jährlich oder<br>nach Bedarf                    | Betreiber | Äussere Reinigung.                                                                  | Die äusserliche Verschmutzung<br>des Photometers hat auf das<br>Messergebnis keinen Einfluss.<br>Die Reinigung ist deshalb nicht<br>zwingend notwendig. |

Tabelle 1: Wartungsplan

# 9.2 Reinigung der Messzelle

Der folgende Vorgang beschreibt die Reinigung der Messzelle sowie die Messzellenfenster am ColorPlus 3:

|   | 3 |   |
|---|---|---|
| 5 | 5 | 5 |
| 1 |   | 0 |

|    | ARBEITSSCHRITT                                                                                                    | ZUSATZINFO / BILDER |
|----|----------------------------------------------------------------------------------------------------|---------------------|
| 1. | Den Probenfluss unterbrechen und die Mess-<br>zelle leerlaufen lassen.                                                                                                    |                     |
| 2. | Die Betriebsspannung zum Photometer unter-<br>brechen.                                                                                                    |                     |
|    | <ul> <li>Augenverletzungen durch UV-Licht.</li> <li>Das Gerät verwendet eine Xenon-Blitzlampe.</li> <li>Die Lichtimpulse sind intensiv und das Wellenlängenspektrum reicht vom UV bis ins IR.</li> <li>Vor dem Öffnen des Gerätes immer die Betriebsspannung unterbrechen.</li> <li>Nie direkt in den Lichtstrahl blicken.</li> <li>Keine reflektierenden Gegenstände wäh-</li> </ul> |                     |
|    | rend der Reinigung der Messzelle ver-<br>wenden.                                                                                                    |                     |
| 3. | Die Überwurfmutter lösen und mit der Kappe<br>vom ColorPlus 3 entfernen.                                                                                                    |                     |
| 4. | Den Probenverteiler (A) sowie das Auslauf-<br>rohr (B) herausziehen und mit einer Flaschen-<br>bürste reinigen.                                                                                                    | A                   |

|    | ARBEITSSCHRITT                                                                                                    | ZUSATZINFO / BILDER |
|----|----------------------------------------------------------------------------------------------------|---------------------|
| 5. | Die vier Messzellenfenster (Pfeile) mit Ethanol<br>reinigen.<br>Für die Reinigung keine abrasiven Reini-<br>gungsmittel verwenden.                                                                                                    |                     |
| 6. | Den restlichen Teil der Messzelle reinigen.                                                                                                    |                     |
| 7. | Die Dichtungen am Probenverteiler und am<br>Auslaufrohr (Position X) einfetten.<br>Die Dichtung (8 x 1) am Probenverteiler<br>sowie die Dichtung (6 x 1) am Auslaufrohr<br>kontrollieren und wenn nötig ersetzen.<br>Den Probenverteiler (B) sowie das Auslauf-<br>rohr (A) wieder in die Bohrungen einführen.<br>Dabei darauf achten, dass die Stifte auf<br>die Schlitze ausgerichtet sind (siehe Detail C)<br>und die Aussendurchmesser des Probenver-<br>teilers und des Auslaufrohrs unterschiedlich<br>sind. |                     |
| 8. | Die Kappe mit der Überwurfmutter auf die<br>Messzelle schrauben.                                                                                                    |                     |

# 9.3 Trockenmittel ersetzen

Der folgende Vorgang beschreibt das Wechseln des Trockenmittels im ColorPlus 3:

|   | 0 |   | ١ |
|---|---|---|---|
| X | 5 | 5 |   |
| 1 |   | C | I |

|    | ARBEITSSCHRITT                                                                                                    | ZUSATZINFO / BILDER |
|----|----------------------------------------------------------------------------------------------------|---------------------|
| 1. | Den Deckel vom ColorPlus 3 abschrauben.                                                                                                    |                     |
| 2. | Den alten Trockenmittelbeutel durch einen<br>neuen ersetzen.<br>Die Dichtung am Deckel (88 x 2) kon-<br>trollieren. Falls notwendig diese ersetzen.                                                                 |                     |
| 3. | Den Deckel umgehend wieder am ColorPlus 3<br>aufschrauben.<br>Der Feuchtesensor befindet sich im<br>Empfänger. Die Feuchtemessung reagiert<br>deshalb langsam auf ein neues Trockenmittel<br>(2 bis 3% pro Stunde). |                     |

# 9.4 Nachkalibrierung des Photometers

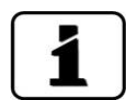

Das Nachkalibrieren des Photometers kann Abweichungen zum vorhergehenden Messwert zur Folge haben, da das Gerät auf einen Referenzwert (z.B. destilliertes Wasser) neu eingestellt wird.

|    | ARBEITSSCHRITT                                                                                                    | ZUSATZINFO / BILDER                                                                                                    |
|----|----------------------------------------------------------------------------------------------------|----------------------------------------------------------------------------------------------------|
| 1. | Die Messzelle mit einem Null-Medium (destil-<br>liertes Wasser) füllen.                                                                                                    | Während der Nachkalibrie-<br>rung dürfen keine Luftblasen in der<br>Messzelle sein (niedriger Durchfluss,<br>leichter Gegendruck).                                                                                                    |
| 2. | 2.1: Taste <b>Menu</b> drücken.                                                                                                    |                                                                                                    |
|    | 2.2: Zugriffscode einstellen und mit <b>OK</b> bestä-<br>tigen.                                                                                                    | Werkseinstellung ist <b>0</b> .                                                                                                    |
|    | <ul> <li>2.3: Das Menü Nachkali wählen und dann K1<br/>drücken. Prüfen ob der Sollwert korrekt ist.</li> <li>Bei Geräten mit mehreren Kanälen Taste ESC<br/>drücken und bei allen Kanälen ebenfalls den<br/>Sollwert kontrollieren.</li> <li>Wieder ins Menü von K1 wechseln.</li> </ul> | Typischerweise ist der Sollwert<br>bei Geräten welche in Extinktion<br>messen auf <b>0.00 E</b> eingestellt.<br>(Mess.Kanäle\Kanal n\Lin/Log auf<br>Log).<br>Bei Geräten welche in Transmission<br>messen ist der Sollwert <b>100.0 %</b><br>eingestellt (Mess.Kanäle\Kanal<br>n\Lin/Log auf Lin).<br>Beim Nitrat-Gerät ist der Sollwert<br><b>0.000 mg/l.</b> |
|    | <ul> <li>2.4: Taste <b>auslösen</b> drücken. Die Nachkalibrie-<br/>rung aller Kanäle wird gleichzeitig durchge-<br/>führt.</li> <li>Wenn der Abgleich erfolgreich war, wird dies<br/>mit <b>Abgleich i.O.</b> bestätigt. Somit ist die<br/>Nachkalibrierung abgeschlossen.</li> </ul>    | Wenn die Überprüfung nicht erfolgreich abgeschlossen werden konnte, zuständige Landesvertretung kontaktieren.                                                                                                    |
|    | Wenn der Abgleich nicht i.O. war, wird dies<br>mit <b>Abgleich Fehler</b> angezeigt. In diesem Fall<br>die Punkte in der folgenden Auflistung nachei-<br>nander überprüfen:                                                                                                    |                                                                                                    |
|    | Korrekte Montage des Gerätes                                                                                                    |                                                                                                    |
|    | <ul> <li>Verschmutzung des Gerätes eventuell zu<br/>gross</li> </ul>                                                                                                    |                                                                                                    |
|    | Sind Luftblasen in Messzelle                                                                                                    |                                                                                                    |
|    | Korrekte Sollwerte eingestellt                                                                                                    |                                                                                                    |
|    | <ul> <li>Korrektes Null-Medium verwendet</li> </ul>                                                                                                    |                                                                                                    |

# 9.5 Sensor-Check durchführen

Der Sensor-Check ist eine interne Funktionskontrolle des Photometers die standardmässig einmal wöchentlich automatisch durchgeführt wird. Die Periode kann frei eingestellt oder ganz abgeschaltet werden (**Menü\Spezialfunk.\Check-Interv.**).

Unabhängig von dieser Automatik können Sie einen Sensor-Check jederzeit von Hand oder mittels eines externen Steuersignals auslösen.  $\rightarrow$  Referenzhandbuch

Bei der Funktionskontrolle wird zuerst ein 100%-Punkt ermittelt. Anschliessend wird ein optisches Filter in den Lichtstrahl eingefahren und die daraus resultierende Abschwächung bestimmt.

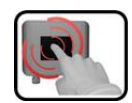

|    | MANIPULATION                                                                                                    | ZUSATZINFO / BILDER                                                                                                    |
|----|----------------------------------------------------------------------------------------------------|----------------------------------------------------------------------------------------------------|
| 1. | Die Taste <b>Menu</b> drücken.                                                                                                    |                                                                                                    |
| 2. | Den Zugriffscode einstellen und mit <b>OK</b> bestä-<br>tigen.                                                                                                    | Werkseinstellung ist <b>0</b> .                                                                                                    |
| 3. | Die Taste <b>Sensor-Check</b> drücken.                                                                                                    |                                                                                                    |
| 4. | Die Taste <b>starten</b> drücken.                                                                                                    | Zuerst erscheint die Meldung:<br>100% läuft<br>Danach wechselt die Anzeige auf:<br>läuft                                                                                                    |
| 5. | Bei erfolgreichem Check wird <b>Check i.O</b> . an-<br>gezeigt. Der Istwert muss nun mit dem Soll-<br>wert übereinstimmen (+/- Toleranz).<br>Bei fehlerhaftem Check wird <b>Check Fehler</b><br>angezeigt. | <ul> <li>Mögliche Ursachen bei Check Fehler:</li> <li>Zuviel Fremdlicht.</li> <li>Gehäuse entfernt.</li> <li>Zu grosse Absorption in Messzelle.</li> <li>Optik verunreinigt.</li> <li>Defekte Elektronik.</li> </ul> |
| 6. | Die Taste <b>Mess</b> drücken.                                                                                                    | Das Gerät befindet sich wieder im<br>Messbetrieb.                                                                                                    |

# 9.6 Filterkartusche an Filtereinheit wechseln

Diese Wartungsarbeit nur bei einem Gerät mit optionaler Filtereinheit durchführen.

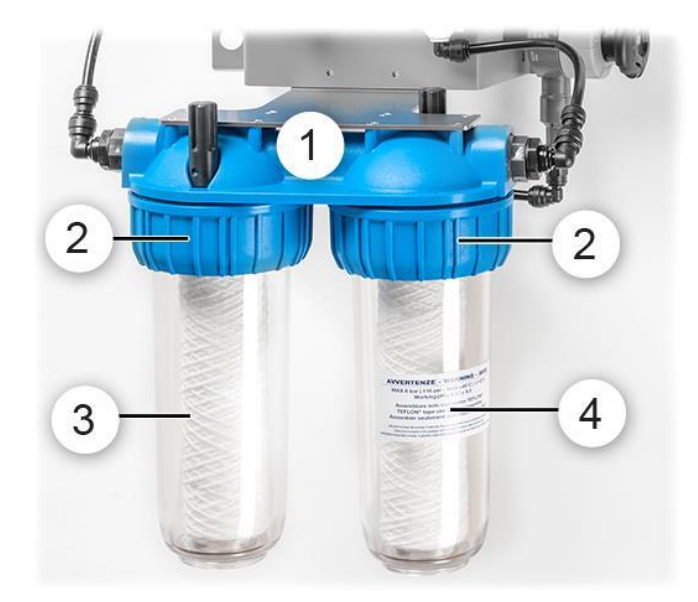

Abbildung 23: Filtereinheit

| 1 | Filtereinheit                                                        | 2 | Überwurfmuttern                    |
|---|----------------------------------------------------------------------|---|------------------------------------|
| 3 | Filtergehäuse mit Feinfilter:<br>0,5 μm (SAK 254)<br>0,3 μm (Nitrat) | 4 | Filtergehäuse mit Grobfilter 20 µm |

Der folgende Vorgang beschreibt das Wechseln der Wasserfilter an der Filtereinheit:

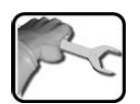

|    | ARBEITSSCHRITT                                                                                                    | ZUSATZINFO / BILDER                                                          |
|----|----------------------------------------------------------------------------------------------------|------------------------------------------------------------------------------|
| 1. | Die Probenzufuhr unterbrechen.                                                                                                    |                                                                              |
| 2. | Die Überwurfmutter (Abbildung 23, Pos. 2) mit<br>dem mitgelieferten Spezialschlüssel entfernen.                                                                                                    |                                                                              |
| 3. | Das entsprechende Filtergehäuse (Abbildung<br>23, Pos. 3/4) entfernen und den alten mit ei-<br>nem neuen Filter ersetzen.                                                                                |                                                                              |
| 4. | Das entsprechende Filtergehäuse (Abbildung<br>23, Pos. 3/4) wieder mit der Überwurfmutter<br>(Abbildung 23, Pos. 2) an der Filtereinheit<br>(Abbildung 23, Pos. 1) mit Spezialschlüssel be-<br>festigen. | Dabei darauf achten, dass die<br>Dichtung am Filtergehäuse richtig<br>sitzt. |
| 5. | Das Gerät ist wieder betriebsbereit.                                                                                                    |                                                                              |

14501D/2

# 9.7 Die Batterie im SICON M wechseln

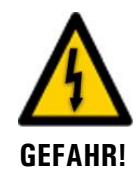

#### Lebensgefährliche Spannung im Innern des Geräts:

Das Anschliessen oder Deinstallieren von elektrischen Leitungen kann lebensgefährlich sein. Dabei können auch Teile des Geräts beschädigt werden. Für die elektrischen Installationen sind in jedem Fall die örtlichen Vorschriften zu beachten.

|    | ARBEITSSCHRITT                                      | ZUSATZINFO / BILDER |
|----|-----------------------------------------------------|---------------------|
| 1. | Die Betriebsspannung zum SICON M unter-<br>brechen. |                     |
| 2. | Das SICON M gemäss Kapitel 5.2 öffnen.              |                     |
| 3. | Die Batterie entfernen (Kreis).                     |                     |
| 4. | Die neue Batterie einsetzen.                        |                     |
| 5. | Das SICON M schliessen.                             |                     |
| 6. | Die Betriebsspannung wieder herstellen.             |                     |
| 7. | Das Datum und die Urzeit einstellen.                |                     |

# 10 Störungsbehebung

# 10.1 Eingrenzen von Störungen

| ERKENNBARE STÖRUNG           | MASSNAHME                                                                                                    |  |
|------------------------------|----------------------------------------------------------------------------------------------------|--|
| Keine Anzeige                | <ul><li>Überprüfen ob die Speisespannung vorhanden ist.</li><li>Überprüfen ob der Netzstecker eingesteckt ist.</li></ul> |  |
|                              | <ul> <li>Überprüfen ob das Gerät eingeschalten ist.</li> </ul>                                                           |  |
| Fehlermeldung in der Anzeige | Fehlermeldung gemäss Kapitel 10.1.2 analysieren.                                                                         |  |
| Der Messwert scheint falsch  | <ul> <li>Sicherstellen, dass die zu messende Probe den Be-<br/>triebsbedingungen entspricht. Kapitel 2.4</li> </ul>      |  |
|                              | <ul> <li>Nachkalibrierung durchführen. Kapitel 9.4</li> </ul>                                                            |  |
|                              | <ul> <li>Kontrollieren ob das Gerät korrekt montiert ist. Kapi-<br/>tel 4</li> </ul>                                     |  |
|                              | <ul> <li>Sicherstellen, dass die Wartungsarbeiten gemäss<br/>Wartungsplan durchgeführt wurden. Kapitel 9.1</li> </ul>    |  |

Tabelle 2: Eingrenzen von Störungen

1

Wenn die aufgeführten Massnahmen nicht zum gewünschten Ziel geführt haben, bitte den Kundendienst konsultieren. Kapitel 11

## 10.1.1 Warnmeldungen und Auswirkung auf den Betrieb

Warnungen machen auf einen aussergewöhnlichen Zustand aufmerksam.

| WARNUNGEN                                                                                                    |                                                             |
|----------------------------------------------------------------------------------------------------|-------------------------------------------------------------|
| Tritt während des Betriebs eine Warnung ein, so hat dies folgende Auswirkungen:                                                                                                    | WARNUNG STROM 1 19-1921693.115                              |
| <ul> <li>Anlage ist weiterhin in Betrieb, die Messresultate<br/>müssen aber mit Vorsicht bewertet werden. Die<br/>Ursache der Warnmeldung sollte bei nächster Ge-<br/>legenheit behoben werden.</li> </ul> | U.81 E/n<br>2.9 H2 400comp<br>Hazen<br>1.47 K1 254nn<br>E/n |
| <ul> <li>Wenn die Ursache der Warnung behoben ist, wird<br/>diese automatisch gelöscht.</li> </ul>                                                                                                    | 3.6 E/n                                                     |
| <ul> <li>Wenn die Meldung Warnung eintritt, wechselt die<br/>Farbe der Statusanzeige auf orange und der War-<br/>nungstext beschreibt, um welche Warnung es sich<br/>handelt.</li> </ul>                   | Beispiel: WARNUNG STROM 1                                   |

| WARNMELDUNG                 | BESCHREIBUNG                                                                                                 | MÖGLICHE URSACHEN                                                                                                    |
|-----------------------------|----------------------------------------------------------------------------------------------------|----------------------------------------------------------------------------------------------------|
| U EIN                       | Die Eingangsspannung liegt<br>ausserhalb des zulässigen Be-<br>reiches 20 26.5 VDC.                          | <ul> <li>Die Betriebsspannung ist feh-<br/>lerhaft.</li> </ul>                                                                                                    |
| ABGLEICH                    | Die Nachkalibrierung konnte<br>nicht durchgeführt werden.                                                    | <ul> <li>Das Gerät ist verschmutzt.</li> <li>Der Sollwert für den Abgleich<br/>stimmt nicht mit dem Wert des<br/>Mediums überein.</li> </ul>                                        |
| SENSOR-CHECK                | Der automatische Sensor-<br>Check ist fehlgeschlagen.                                                        | <ul> <li>Zuviel Fremdlicht.</li> <li>Gehäuse entfernt.</li> <li>Zu grosse Absorption in Mess-<br/>zelle.</li> <li>Optik verunreinigt.</li> <li>Defekt Elektronik.</li> </ul>        |
| VERSCHMUTZ.                 | Der Verschmutzungswert ist<br>grösser als der eingestellte<br>Grenzwert.                                     | <ul> <li>Die Messzelle ist verschmutzt<br/>und muss gereinigt werden.</li> </ul>                                                                                                    |
| NEGATIV WERT                | Warnung bei negativen Ex-<br>tinktionswerten.<br>Der Messwert ist kleiner als<br>der eingestellte Grenzwert. | <ul> <li>Letzte Nachkalibrierung war<br/>nicht korrekt.</li> <li>Bei Geräten mit Verschmut-<br/>zungskompensation auch bei<br/>sehr starken Verschmutzungen<br/>möglich.</li> </ul> |
| UEBER TEMP                  | Die Temperatur im Gerät hat<br>65 °C überschritten.                                                          | <ul> <li>Zu hohe Mediums- oder Um-<br/>gebungstemperatur und keine<br/>oder defekte Kühlung.</li> </ul>                                                                             |
| FEUCHTE                     | Die relative Feuchte im Gerät<br>stieg über den eingestellten<br>Grenzwert.                                  | <ul> <li>Das Trockenmittel ist gesättigt.</li> <li>Dichtungen an Elektronikteil<br/>defekt.</li> <li>Gerät war lange geöffnet.</li> </ul>                                           |
| AN.MESSFEHL                 | Die Messwerterfassung der<br>Analogkanäle ist gestört.                                                       | <ul> <li>Defekt in der Elektronik.</li> <li>→ Servicetechniker</li> </ul>                                                                                                    |
| ANALOGEIN 1/2               | Das Eingangssignal am Ana-<br>logeingang 1/2 ist kleiner als<br>die Fehlergrenze.                            | <ul> <li>Eingangssignal liegt nicht an.</li> </ul>                                                                                                    |
| STROM 18                    | Stromausgang 18 ist gestört.                                                                                 | <ul> <li>Offene Anschlussklemmen.</li> <li>Unterbruch in der Strom-<br/>schlaufe des Messwertaus-<br/>gangs.</li> </ul>                                                             |
| TEMP.FUEHLER                | Der Innentemperaturfühler ist ausgefallen.                                                                   | • Defekt in der Elektronik.<br>$\rightarrow$ Servicetechniker                                                                                                    |
| EXTERN EIN<br>(Bez.Ext.Ein) | Über einen digitalen Eingang<br>wird ein externes Ereignis sig-<br>nalisiert.                                | Externe Störung.                                                                                                    |

Es können die folgenden Warnmeldungen angezeigt werden:

| WARNMELDUNG   | BESCHREIBUNG                                                                                   | MÖGLICHE URSACHEN                                                |
|---------------|------------------------------------------------------------------------------------------------|------------------------------------------------------------------|
| SERVICE       | Zeigt an, wann eine Wartung<br>fällig ist.                                                     | • Ein Service ist fällig.                                        |
| VERS.SD KARTE | Die Daten der microSD-Karte<br>stimmen nicht mit der aktuel-<br>len Software überein.          | <ul> <li>Update wurde nicht korrekt<br/>durchgeführt.</li> </ul> |
| WATCHDOG      | Die interne Fehlerüber-<br>wachung hat angesprochen.<br>Das Programm wurde neu ge-<br>startet. | <ul> <li>Programmabsturz.</li> </ul>                             |

Tabelle 3: Mögliche Warnmeldungen

# 10.1.2 Fehlermeldungen und Auswirkung auf den Betrieb

| FEHLER                                                                                                    |                                                                  |
|----------------------------------------------------------------------------------------------------|------------------------------------------------------------------|
| Tritt während des Betriebs ein Fehler auf, so hat dies folgende Auswirkungen:                                                                                                | FEHLER SERIELL 1 19/1921683115                                   |
| <ul> <li>Bei einem Fehler liegt eine Störung vor, welche die<br/>korrekte Messwerterfassung verunmöglicht.</li> </ul>                                                        | 0.00 E/m<br>0.00 H2 400comp<br>Hazen                             |
| <ul> <li>Die Messwerte des entsprechenden Photometers gehen auf 0.</li> </ul>                                                                                                | 0.00 K1 254m<br>E/m                                              |
| <ul> <li>Zugewiesene Stromausgänge gehen auf den pro-<br/>grammierten Stromwert Bei Fehler.</li> </ul>                                                                       | Menu Wert Info Graf                                              |
| <ul> <li>Zugewiesene Grenzwerte werden deaktiviert.</li> </ul>                                                                                                    | Deispiel: EEHIED SEDIELL 1                                       |
| <ul> <li>Wenn die Meldung Fehler eintritt, wechselt die<br/>Farbe der Statusanzeige auf rot und der Fehlertext<br/>beschreibt, um welchen Fehler es sich handelt.</li> </ul> | Wenn die Ursache des Feh-<br>lers behoben ist, wird dieser auto- |
| <ul> <li>Wenn ein Ausgang f ür Fehler programmiert ist,<br/>wird dieser geschaltet.</li> </ul>                                                                               | matisch gelöscht.                                                |

Es können die folgenden Fehlermeldungen angezeigt werden:

| FEHLERMELDUNG | BESCHREIBUNG                                                                                            | MÖGLICHE URSACHEN                                                                                                    |
|---------------|----------------------------------------------------------------------------------------------------|----------------------------------------------------------------------------------------------------|
| SLAVE SW VERS | Die Softwareversion des Pho-<br>tometers stimmt nicht mit der-<br>jenigen des Bediengerätes<br>überein. | <ul> <li>Unterschiedliche Auslieferda-<br/>ten von Photometer und Be-<br/>diengerät. Ein Slave-Update<br/>durchführen.</li> <li>→ Referenzhandbuch</li> </ul> |
| SERIELL 1     | Das Bediengerät kann keine<br>Verbindung mit dem Photo-<br>meter aufnehmen.                             | <ul> <li>Unterbrochene Verbindung<br/>zum Photometer.</li> <li>Defekt in der Elektronik.<br/>→ Servicetechniker</li> </ul>                                    |
| U ANALOG      | Eine der internen Analog-<br>spannungen liegt ausserhalb<br>des zulässigen Bereichs.                    | <ul> <li>Defekt in der Elektronik.</li> <li>→ Servicetechniker</li> </ul>                                                                                     |

| FEHLERMELDUNG  | BESCHREIBUNG                                                                                                    | MÖGLICHE URSACHEN                                                                                                    |
|----------------|----------------------------------------------------------------------------------------------------|----------------------------------------------------------------------------------------------------|
| MESSFEHLER     | Die Messwerterfassung ist ge-<br>stört.                                                                                                    | <ul> <li>Luftblasen im Wasser.</li> <li>Fremdlicht in der Nähe der<br/>Messstelle (z. B. transparente<br/>Schläuche).</li> <li>Defekt in der Elektronik.<br/>→ Servicetechniker</li> </ul>            |
| LICHTQUELLE 13 | Der Detektor für die Überwa-<br>chung der Lichtquelle emp-<br>fängt vom entsprechenden<br>Messkanal kein Licht.                                     | <ul> <li>Defekte Lichtquelle.</li> <li>→ Servicetechniker</li> </ul>                                                                                                    |
| FEUCHTE        | Die relative Feuchte im Gerät<br>stieg über 50 %.                                                                                                   | <ul> <li>Das Trockenmittel ist gesättigt</li> <li>Dichtungen an Elektronikteil<br/>defekt</li> <li>Gerät war lange geöffnet</li> </ul>                                                                |
| MASTER SW VERS | Diese Fehlermeldung wird an-<br>gezeigt, wenn die Software-<br>version des SICON älter ist als<br>die Version des angeschlosse-<br>nen Photometers. | <ul> <li>Software nicht auf dem neus-<br/>ten Stand. In diesem Fall muss<br/>die Software des Bediengerätes<br/>auf den aktuellen Stand ge-<br/>bracht werden.</li> <li>→ Referenzhandbuch</li> </ul> |
| POWERBOX       | Die Ansteuerung der Power-<br>box ist gestört.                                                                                                    | <ul> <li>Unterbrochene Verbindung zur<br/>Powerbox.</li> </ul>                                                                                                    |
| IO PORT        | Die Verbindung vom<br>NG_Haupt- zum NG_Bedi-<br>Print im SICON ist gestört.                                                                         | <ul> <li>Verbindungskabel unterbro-<br/>chen.</li> <li>Steckverbindung fehlerhaft.</li> </ul>                                                                                                    |
| FEUCHTE        | Die relative Feuchte im Gerät stieg über 50%.                                                                                                    | <ul> <li>Das Trockenmittel ist gesättigt.</li> <li>Dichtungen an Elektronikteil<br/>defekt.</li> <li>Gerät war zu lange geöffnet.</li> </ul>                                                          |

Tabelle 4: Mögliche Fehlermeldungen

Beispiel: PRIO DEFAULTWERTE

### 10.1.3 Priorisierte Fehlermeldungen und Auswirkung

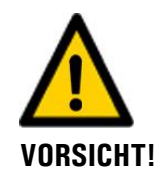

Bei einem priorisierten Fehler ist die Ursache der Störung gravierend.

| L |   |  |
|---|---|--|
| L |   |  |
| L | 5 |  |

#### **PRIO (PRIORISIERTE FEHLER)** Tritt während des Betriebs ein priorisierter Fehler auf, PRIO DEFAULTWER Nodbus so hat dies die folgenden Auswirkungen: Die Messwerte gehen auf 0. Priorisierte Fehler können nur durch einen Ser-0.0( vicetechniker gelöscht werden. Wenn die Meldung **Prio** eintritt, wechselt die . Farbe der Statusanzeige auf rot und der Fehlertext beschreibt, um welchen priorisierten Fehler Menu Wert Info Graf es sich handelt.

Es können die folgenden Prio-Fehlermeldungen angezeigt werden:

| MELDUNG PRIO | BESCHREIBUNG                                                                         | MÖGLICHE URSACHEN                                                                                                    |
|--------------|--------------------------------------------------------------------------------------|----------------------------------------------------------------------------------------------------|
| DEFAULTWERTE | Die Vorgabewerte wurden ge-<br>laden.                                                | <ul> <li>Wenn noch keine Parameter<br/>initialisiert wurden oder bei ei-<br/>nem totalen Parameterverlust<br/>werden die Vorgabewerte ge-<br/>laden.</li> </ul> |
| CRC EXPERTEN | Bei der Überprüfung der Ex-<br>pertendaten wurde ein Fehler<br>festgestellt.         | <ul><li>Elektromagnetische Störungen.</li><li>Defekt in der Elektronik.</li></ul>                                                                               |
| CRC USER     | Bei der Überprüfung der Us-<br>erdaten wurde ein Fehler fest-<br>gestellt.           | <ul><li>Elektromagnetische Störungen.</li><li>Defekt in der Elektronik.</li></ul>                                                                               |
| CRC DISPLAY  | Bei der Überprüfung der Dis-<br>playdaten wurde ein Fehler<br>festgestellt.          | <ul><li>Elektromagnetische Störungen.</li><li>Defekt in der Elektronik.</li></ul>                                                                               |
| EXT RAM      | Bei der Überprüfung des RAM<br>im Grafikcontroller wurde ein<br>Fehler festgestellt. | Defekt in der Elektronik.                                                                                                    |
| SW VERS      | Eine für diesen Gerätetypen<br>unpassende Software wurde<br>geladen.                 | <ul> <li>Fehlerhaftes Softwareupdate.</li> <li>→ Servicetechniker</li> </ul>                                                                                    |

Tabelle 5: Mögliche Prio-Fehlermeldungen

# **11** Kundendienstinformationen

Bei Fragen wenden Sie sich bitte an die zuständige Servicestelle in Ihrem Land oder in Ihrer Region. Ist diese nicht bekannt, gibt Ihnen der Kundendienst der SIGRIST-PHOTOMETER AG in der Schweiz gerne die entsprechende Kontaktadresse.

Eine aktuelle Liste aller SIGRIST Landesvertretungen finden Sie auch im Internet unter <u>www.photometer.com</u>.

Wenn Sie eine SIGRIST Servicestelle oder den Kundendienst kontaktieren, bitte folgende Informationen bereithalten:

- Die Seriennummern der angeschlossenen Geräte.
- Eine Beschreibung des Geräteverhaltens und der aktuellen Arbeitsschritte, als das Problem auftrat.
- Eine Beschreibung Ihres Vorgehens beim Versuch, das Problem selbst zu lösen.
- Die Unterlagen der von Ihnen benutzten Fremdprodukte, die zusammen mit dem Color-Plus 3 betrieben werden.
- Beschreibung der Einsatzbedingungen (Gerätestandort, Stromversorgung, gemessenes Medium, Temperatur, sonstige Einflüsse).
- Applikationsanwendung und Betriebsanleitung.
# 12 Ausserbetriebsetzung/Lagerung

## **12.1** Ausserbetriebsetzung des Photometers

Das Ziel der Ausserbetriebsetzung ist die fachgerechte Vorbereitung zur Lagerung der einzelnen Komponenten der Anlage.

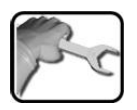

|    | ARBEITSSCHRITT                                                         | ZUSATZINFO / BILDER |
|----|------------------------------------------------------------------------|---------------------|
| 1. | Betriebsspannung zum Gerät unterbrechen.                               |                     |
| 2. | Den Probenfluss unterbrechen und die Mess-<br>zelle leerlaufen lassen. |                     |
| 3. | Die elektrischen Anschlüsse vom Bediengerät<br>entfernen.              | Kapitel 5           |
| 4. | Das Bediengerät demontieren und verpacken.                             |                     |
| 5. | Das Gerät demontieren.                                                 |                     |
| 6. | Das Gerät reinigen und trocknen.                                       |                     |
| 7. | Die Messzelle reinigen und trocknen.                                   |                     |
| 8. | Alle Öffnungen am Photometer verschliessen.                            |                     |
| 9. | Alle Öffnungen an der Messzelle verschliessen.                         |                     |

## 12.2 Lagerung des Photometers

An die Lagerung der Geräte werden keine besonderen Bedingungen gestellt. Beachten Sie jedoch folgende Hinweise:

- Die Komponenten enthalten elektronische Bauteile. Die Lagerung muss die f
  ür solche Komponenten 
  üblichen Bedingungen erf
  üllen. Insbesondere ist darauf zu achten, dass die Lagertemperatur im Bereich -20 .. +50 °C liegt.
- Alle Komponenten, welche während des Betriebs mit dem Medium in Berührung kommen, müssen für die Lagerung auf längere Zeit trocken und sauber sein.
- Die Messeinrichtung mit allem Zubehör muss während der Lagerung vor Witterungseinflüssen, kondensierender Feuchtigkeit und aggressiven Gasen geschützt sein.

# 13 Verpackung/Transport/Rücksendung

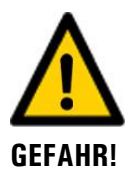

# Verletzungen von Personen durch Rückstände gefährlicher Medien im rückgesendeten Gerät.

Geräte, welche mit gefährlichen Medien in Berührung gekommen sind, dürfen nicht ohne entsprechende Informationen zur Reparatur oder zur fachgerechten Dekontaminierung gesendet werden (siehe RMA-Formular).

Genaue Informationen zum Medium müssen vor der Reparatursendung bei SIGRIST-PHOTOMETER eintreffen, damit bereits beim Auspacken entsprechende Vorsichtsmassnahmen getroffen werden können.

Für die Verpackung des ColorPlus 3 sollte wenn möglich die Originalverpackung verwendet werden. Sollten Sie diese nicht mehr zur Hand haben, beachten Sie folgende Hinweise:

- Vor dem Verpacken, die Öffnungen des Geräts mit Klebeband oder Zapfen verschliessen, damit keine Verpackungsteile in das Innere eindringen können.
- Das Gerät enthält optische und elektronische Komponenten. Stellen Sie mit der Verpackung sicher, dass während des Transports keine Schläge auf das Gerät einwirken können.
- Alle Peripheriegeräte sowie Zubehörteile sind separat zu verpacken und mit der Seriennummer des Photometers zu versehen (Kapitel 2.2). Damit vermeiden Sie spätere Verwechslungen und erleichtern die Identifikation der Teile.
- Für alle Geräte und Ersatzteile die zurückgesendet werden, muss ein RMA-Formular (14711D) ausgefüllt und beigelegt werden. Dieses kann unter <u>www.photometer.com</u> heruntergeladen werden.

So verpackt können die Geräte auf allen üblichen Frachtwegen transportiert werden.

## 14 Entsorgung

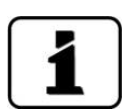

Die Entsorgung der Anlage sowie der dazugehörenden Peripheriegeräte hat nach den regionalen gesetzlichen Bestimmungen zu erfolgen.

Die Anlage weist keine umweltbelastenden Strahlungsquellen auf. Die vorkommenden Materialien sind gemäss folgender Tabelle zu entsorgen bzw. wieder zu verwenden:

| KATEGORIE                    | MATERIALIEN                                                                                  | ENTSORGUNGSMÖGLICHKEIT                                                                                     |
|------------------------------|----------------------------------------------------------------------------------------------|----------------------------------------------------------------------------------------------------|
| Verpackung                   | Karton, Holz, Papier                                                                         | Wiederverwendung als Ver-<br>packungsmaterial, örtliche Ent-<br>sorgungsstellen, Verbrennungs-<br>anlagen. |
|                              | Schutzfolien, Polystyrolschalen                                                              | Wiederverwendung als Ver-<br>packungsmaterial, Recycling.                                                  |
| Elektronik                   | Printplatten, elektromechanische<br>Bauteile, Display, Touchscreen,<br>Transformer und Kabel | Zu entsorgen als Elektronik-<br>schrott.                                                                   |
| Wasserberührende             | PVC                                                                                          | Örtliche Entsorgungsstelle.                                                                                |
| Teile                        | POM                                                                                          | Örtliche Entsorgungsstelle.                                                                                |
|                              | Rostfreier Stahl                                                                             | Altmetallsammelstellen.                                                                                    |
| Optik                        | Glas, Aluminium                                                                              | Örtliche Entsorgungsstelle.                                                                                |
| Filter und Linsenhal-<br>ter | Aluminium                                                                                    | Altmetallsammelstelle.                                                                                     |
| Batterie                     | Lithium                                                                                      | Recycling über lokal organisierte<br>Sammelstelle.                                                         |
| Xenon-Lampe                  | Metall, Glas, Elektronik                                                                     | Sondermüll.                                                                                                |
| Gehäuse<br>Photometer        | Rostfreier Stahl                                                                             | Altmetallsammelstelle.                                                                                     |
| Trockenmittel                | Rubingel                                                                                     | Normale Abfallentsorgung<br>(chemisch unbedenklich).                                                       |

Tabelle 6: Materialien und deren Entsorgung

# 15 Ersatzteilliste

Die in dieser Dokumentation aufgeführten Teile und deren Artikelnummern können der folgenden Tabelle entnommen werden:

| Artikelnummer | Bezeichnung                                                        | Bemerkungen          |
|---------------|--------------------------------------------------------------------|----------------------|
| 111391        | Trockenmittel-Beutel 30 g                                          |                      |
| 118265        | O-Ring FPM 88x2                                                    |                      |
| 120958        | O-Ring EPDM 50,39 x 3,53                                           |                      |
| 121016        | Probenverteiler                                                    | 100 mm Messzelle     |
| 121164        | Probenverteiler                                                    | 50 mm Messzelle      |
| 121159        | Probenverteiler                                                    | Nitrat-Messzelle     |
| 118267        | O-Ring Silikon 8 x 1                                               | zu Probenverteiler   |
| 121017        | Auslaufrohr                                                        | 100 mm Messzelle     |
| 121165        | Auslaufrohr                                                        | 50 mm Messzelle      |
| 121160        | Auslaufrohr                                                        | Nitrat-Messzelle     |
| 120957        | O-Ring Silikon 6 x 1                                               | zu Auslaufrohr       |
| 120986        | Kunststoff Push-In Anschlüsse D = 8 mm<br>auf G 1/4" Aussengewinde | Probenein-/auslauf   |
| 120925        | Kappe PVC                                                          | 100 mm Messzelle     |
| 120826        | Kappe PVC                                                          | 50 mm Messzelle      |
| 120927        | Kappe PVC                                                          | Nitrat-Messzelle     |
| 120936        | Überwurfmutter PVC                                                 |                      |
| 111834        | Batterie 3V CR 2032 (Knopfbatterie)                                | für SICON            |
| 108876        | Filterpatrone 0,5 µm                                               | SAK-Gerät            |
| 120060        | Filterpatrone 20 µm                                                | SAK und Nitrat-Gerät |
| 121857        | Keramikfilter 0,3 µm                                               | Nitrat-Gerät         |

Tabelle 7: Ersatzteile

# 16 Index

## Α

| Analogmodule           | 34 |
|------------------------|----|
| Anschluss Netzgerät    |    |
| Anschlussbox           | 27 |
| Artikelnummern         | 76 |
| Aufbewahrungsort       | 7  |
| Ausgänge einstellen    | 53 |
| Ausgänge konfigurieren | 50 |
| Ausserbetriebsetzung   | 73 |
| Äussere Reinigung      | 59 |
|                        |    |

## В

| 66 |
|----|
| 37 |
| 8  |
| 8  |
| 49 |
| 44 |
|    |

## С

| CE-Zeichen | 8 |
|------------|---|
|------------|---|

#### D

| Daten sichern                | 57     |
|------------------------------|--------|
| Datum und Uhrzeit einstellen | 55     |
| DIL-Schalter                 | 25     |
| Dokumentation, weitere       | 7      |
| Durchflussmesser             | 29, 54 |

## Ε

| Einbaulage                    | 20 |
|-------------------------------|----|
| Einschränkungen der Anwendung | 8  |
| Einstellungen                 | 49 |
| Elektrische Installation      | 22 |
| Entsorgung                    | 75 |
| Ersatzteile                   | 76 |
| Erstinbetriebsetzung          | 36 |
| Ethernetanschluss             | 24 |

### F

| Fachbegriffe, Glossar    | 7  |
|--------------------------|----|
| Falsche Verwendung       | 9  |
| Fehlermeldungen          | 69 |
| Filterkartusche wechseln | 59 |
|                          |    |

## G

| Gefährdungen             |    |
|--------------------------|----|
| Gefahrensymbole am Gerät | 19 |
| Gerät anschliessen       | 22 |
| Geräteübersicht          | 11 |
| Glossar                  | 7  |
| Grenzwerte einstellen    | 51 |

## Н

| HART          | 33 |
|---------------|----|
| Hauptschalter | 22 |

#### L

| Inbetriebnahme                 | . 36 |
|--------------------------------|------|
| Installation elektrisch        | . 22 |
| Installation, grosse Distanzen | . 27 |
| Internet 19                    | , 72 |

#### Κ

| 27 |
|----|
| 25 |
| 8  |
| 72 |
|    |

### L

| Lagerung               | 73 |
|------------------------|----|
| Lieferumfang           | 13 |
| Lieferumfang, standard | 13 |
| Log-Bildschirm         | 42 |

#### Μ

| Messbetrieb         | 38 |
|---------------------|----|
| Modbus RTU          | 31 |
| Montage             | 20 |
| Montage ColorPlus 3 | 20 |

#### Ν

| Nachbestellung der Dokumente        | 8      |
|-------------------------------------|--------|
| Nachkalibrierung                    | 59, 63 |
| Netzgerät                           |        |
| Netzschalter                        | 22     |
| nicht bestimmungsgemässe Verwendung | 9      |

#### Ρ

| Piktogramme                  | 10 |
|------------------------------|----|
| Priorisierte Fehlermeldungen | 71 |
| Produkteansicht              | 11 |
| Produkteübersicht            | 11 |
| Profibus DP                  |    |
| Profinet IO im SICON         |    |

#### R

| Reinigung der Messzelle | .59,          | 60 |
|-------------------------|---------------|----|
| Restrisiko              | · · · · · · · | 18 |
| Richtlinien             |               | 8  |

## S

| Schutzleiteranschluss    | 22     |
|--------------------------|--------|
| SD-Kartenadapter         | 24     |
| Sensor-Check             | 59, 64 |
| Servicebetrieb           | 45     |
| Servicestelle            | 72     |
| Sicherheit im Internet   | 19     |
| Sicherheitssymbole       | 9      |
| SICON (M).               | 23, 25 |
| SICON M, Übersicht       | 24     |
| Sprache                  | 49     |
| Störungen eingrenzen     | 67     |
| Stromausgang 4-fach      |        |
| Stromausgänge einstellen | 50     |
| Stromeingang 4-fach      | 35     |
|                          |        |

## Т

| 15     |
|--------|
| 37     |
| 59, 62 |
| 12     |
|        |

## U

| Übersicht Messstelle           | 11 |
|--------------------------------|----|
| Uhrzeit einstellen             | 55 |
| Umweltbelastung                | 75 |
| Urheberrechtliche Bestimmungen | 7  |
| USB-Anschluss                  | 24 |

#### V

| Vorsicherung  | 22 |
|---------------|----|
| vorsiener ung |    |

#### W

| Warnmeldungen          | 67 |
|------------------------|----|
| Warnsymbole am Gerät   | 19 |
| Wartungsarbeiten       | 59 |
| Wasserfilter ersetzen  | 65 |
| Web-Benutzeroberfläche | 36 |

### Ζ

| Zielgruppe des Dokuments | 7  |
|--------------------------|----|
| Zugriffscode, einstellen | 56 |
| Zweck des Dokuments      | 7  |

SIGRIST-PHOTOMETER AG Hofurlistrasse 1 CH-6373 Ennetbürgen Schweiz Tel. +41 41 624 54 54 Fax +41 41 624 54 55 info@photometer.com www.photometer.com